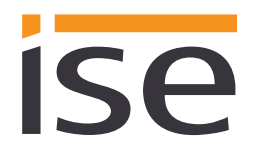

# Product Manual

# ise smart connect KNX Vaillant

Order No. S-0001-006 Complete set for installation, consisting of the two system components: - ise smart connect KNX Vaillant and - ise eBUS Adapter

Order No. 1-0006-007 - ise smart connect KNX Vaillant

Order No. 2-0001-003 - ise eBUS Adapter

Valid for application software version 1.0 and firmware version 1.2

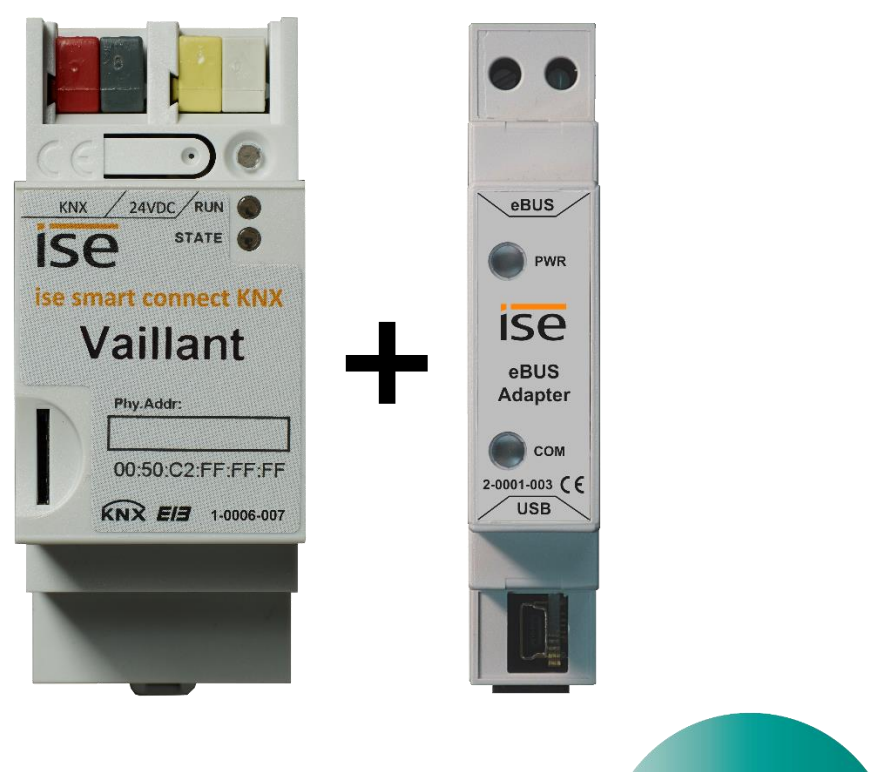

Eine intelligente Lösung empfohlen von Vaillant

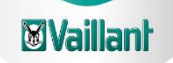

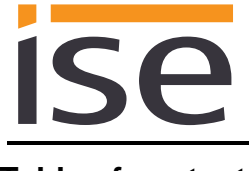

#### Table of contents

| 1        | Pr                                                                                                    | oduct description                                                                                                    | <u>4</u>                                                                         |
|----------|----------------------------------------------------------------------------------------------------|----------------------------------------------------------------------------------------------------|----------------------------------------------------------------------------------|
| <u>1</u> | 1.1 Fu<br>1.2 Va<br>1.3 De<br>1.4 Fu<br>1.5 Us<br>1.5.1                                                                   | oduct description                                                                                                    | 4<br>4<br>5<br>6<br>7<br>7                                                       |
|          | 1.5.2<br>1.5.3<br>1.5.4<br>1.6 Ot<br>1.6.1<br>1.6.2                                                                       | Controlling hot water and heating as needed<br>Adjusting heating and hot water to special situations<br>Controlling ventilation<br>Dtaining information from the Vaillant system<br>Preparing information on energy yield<br>Energy consumption at a glance                                                    | 7<br>7<br>8<br>8<br>8                                                            |
|          | 1.6.3<br>1.6.4<br>1.6.5                                                                                                   | Display heating status<br>Heating active/inactive<br>Display water pressure, signal for insufficient pressure                                                                                                    | 8<br>8<br>8                                                                      |
| 2        | In                                                                                                    | stallation, electrical connection and operation                                                                                                    | <u>9</u>                                                                         |
|          | 2.1 De<br>2.2 Sa<br>2.3 Mo<br>2.4 De<br>2.5 Co                                                                            | evice design ise smart connect KNX Vaillant<br>Ifety notes<br>Dunting and electrical connection<br>evice designise eBUS Adapter<br>onnection of the ise eBUS Adapter with the eBUS                                                                                                    | 9<br>.10<br>.10<br>.12<br>.13                                                    |
| 3        | Co                                                                                                    | onfiguration                                                                                                    | <u>.15</u>                                                                       |
|          | 3.1 Co<br>3.2 Co<br>3.3 Co<br>wa<br>3.4 Se<br>3.4.1<br>3.4.2<br>3.5 Co                                                    | <ul> <li>Onfiguration step 1 - Create ise smart connect KNX Vaillant as device in the ETS</li> <li>Onfiguration step 2 - Assigning a physical address</li> <li>Onfiguration step 3 - Setting the IP address, subnet mask and address of the standard gata ay</li> <li>Parameters System dimensioning</li></ul> | . 16<br>. 16<br>. 16<br>. 16<br>. 18<br>. 18<br>. 20<br>. 21                     |
| 4        |                                                                                                    |                                                                                                    |                                                                                  |
|          | Co                                                                                                    | ommissioning                                                                                                    | <u>. 45</u>                                                                      |
|          | 4.1 Op<br>4.2 LE<br>4.2.1<br>4.2.2<br>4.3 Ac<br>4.4 Pr<br>4.5 Tr<br>4.6 Fa<br>4.6.1<br>4.6.2<br>4.7 Fit<br>4.7.1<br>4.7.2 | Deration                                                                                                    | .45<br>.46<br>.46<br>.47<br>.48<br>.49<br>.49<br>.49<br>.49<br>.49<br>.50<br>.50 |

# ise

| 5        |                                                                                                    | Technical data                                                                                                    | .51                                                                                                   |
|----------|----------------------------------------------------------------------------------------------------|----------------------------------------------------------------------------------------------------|----------------------------------------------------------------------------------------------------|
|          | 5.1<br>5.2                                                                                                    | ise smart connect KNX Vaillant<br>ise eBUS Adapter                                                                                                    | .51<br>.52                                                                                            |
| 6        |                                                                                                    | Frequently asked questions (FAQ)                                                                                                    | <u>.53</u>                                                                                            |
| 7        |                                                                                                    | Troubleshooting and support                                                                                                    | .54                                                                                                   |
| 8        | 7.1<br>7.2<br>7.3                                                                                                    | Downloading log files if a problem occurs<br>Status page of the ise smart connect KNX Vaillant<br>The ise smart connect KNX Vaillant does not work                                                                                                    | .54<br>.54<br>.55<br>. <b>5</b> 5                                                                     |
| <u> </u> | 8.1<br>8.2<br>8.3<br>8.4<br>8.4<br>8.4<br>8.4<br>8.4<br>8.4<br>8.4<br>8.4<br>8.5<br>8.5<br>8.5<br>8.5<br>8.5<br>8.5<br>8.5<br>8.7<br>8.7<br>8.7<br>8.7<br>8.7<br>8.10<br>8.11<br>8.12 | Definitions         Object of the agreement.         Rights of use of the ise smart connect KNX Vaillant software.         Restriction of rights of use.         4.1       Copying, modification and transmission.         4.2       Reverse engineering and conversion technologies.         4.3       Firmware and hardware.         4.4       Transfer to a third party         4.5       Renting out, leasing out and sub-licensing.         4.6       Software creation         4.7       The mechanisms of license management and copy protection.         Ownership, confidentiality.       5.1         5.1       Documentation         5.2       Transfer to a third party         Changes, additional deliveries.         Warranty         7.1       Software and documentation         7.2       Limitation of warranty         Liability.         Applicable law         Termination         Subsidiary agreements and changes to the agreement         Exception | .56<br>.56<br>.56<br>.56<br>.56<br>.57<br>.57<br>.57<br>.57<br>.57<br>.57<br>.57<br>.57<br>.57<br>.57 |
| 9        |                                                                                                    | Open Source Software                                                                                                    | .60                                                                                                   |
| 10       |                                                                                                    | GNU GENERAL PUBLIC LICENSE                                                                                                    | .62                                                                                                   |

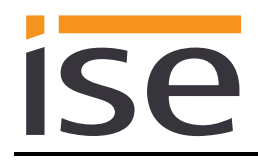

# 1 **Product description**

# 1.1 Functions

- Operation of a multiMATIC controlled Vaillant<sup>1</sup> heating and domestic warm water system via KNX<sup>2</sup>.
- Control of heating and cooling function, hot water and ventilation with the usual KNX operating devices regardless of heating control.
- Easy connection of visualisation systems and facility management systems.
- Changes made using the heating control are reported on the KNX.
- Supports accelerated transmission from the ETS<sup>2</sup> to the ise smart connect KNX Vaillant via a direct IP connection.
- Configuration of the ise smart connect KNX Vaillant is carried out using the latest version of the ETS4 or ETS5. The application accesses ETS functions not supported by earlier ETS versions. This is why previous versions of ETS <u>cannot</u> be used for configuration.
- Together with the ise eBUS Adapter, the ise smart connect KNX Vaillant establishes the connection between the smart heating control and your KNX system.

#### Important note:

To ensure functional control, the use of both system components is required. The ise smart connect KNX Vaillant can therefore only be used together with the ise eBUS Adapter. The system components can be ordered as a set or individually (for replacement purposes). The Vaillant heating system must be controlled via a multiMATIC controller. No other controller is compatible.

#### Important!

The device must be supplied with voltage by a dedicated power supply unit. Do not use the auxiliary voltage output of a KNX power supply unit which is also supplying a KNX line.

# 1.2 Vaillant goes KNX

The ise smart connect KNX Vaillant allows you to implement innovative solutions for your intelligent house.

Connecting KNX and Vaillant opens up new possibilities:

- Your presence and absence control the heating.
- Operating devices in every room desired enable convenient access to your Vaillant system.
- "Immediate" hot water can be requested using a sensor or operating device in the corresponding room.
- Integration of heating and/or ventilation in building scenarios.

These and other application examples can be found in more detail in chapter 1.5 "Use scenarios – Comfort solutions with KNX and Vaillant".

<sup>&</sup>lt;sup>1</sup> Vaillant is a registered trademark of Vaillant Deutschland GmbH & Co. KG

<sup>&</sup>lt;sup>2</sup> ETS and KNX are registered trademarks of KNX Association cvba

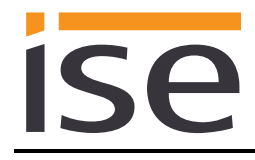

### 1.3 Definitions and explanation of terms

#### • ise eBUS Adapter

The ise eBUS Adapter is a system component to connect the Vaillant bus modular control with the KNX system. It connects:

- devices of the ise smart connect series for eBUS connection (in this case, ise smart connect KNX Vaillant) and

- the Vaillant controller with one another

over a USB interface.

It is a specially designed system component for this use case.

#### Any other or extended use is considered improper.

#### • Vaillant system

All components of the Vaillant heating system are designated as the Vaillant system. One of these components must be a multiMATIC controller, with which the ise smart connect KNX Vaillant communicates. This can also be the radio module of the multiMATIC controller:

Information on the operation, installation and any required accessories can be found in the corresponding documents issued by Vaillant.

#### • eBUS

The commands generated by KNX devices are prepared via the ise smart connect KNX Vaillant and the ise eBUS Adapter to enable communication with the central control of the Vaillant system via the eBUS.

Separate addressing of ise system components for the eBUS is not necessary.

The eBUS connection point is described in chapter 2.5 Connection of the ise eBUS Adapter with the eBUS.

The relevant instructions for installation on the eBUS provided by Vaillant (connection, procedures, cable selection, etc.) must be observed.

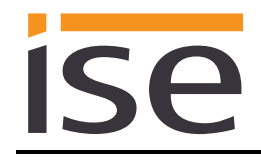

# 1.4 Function schematic

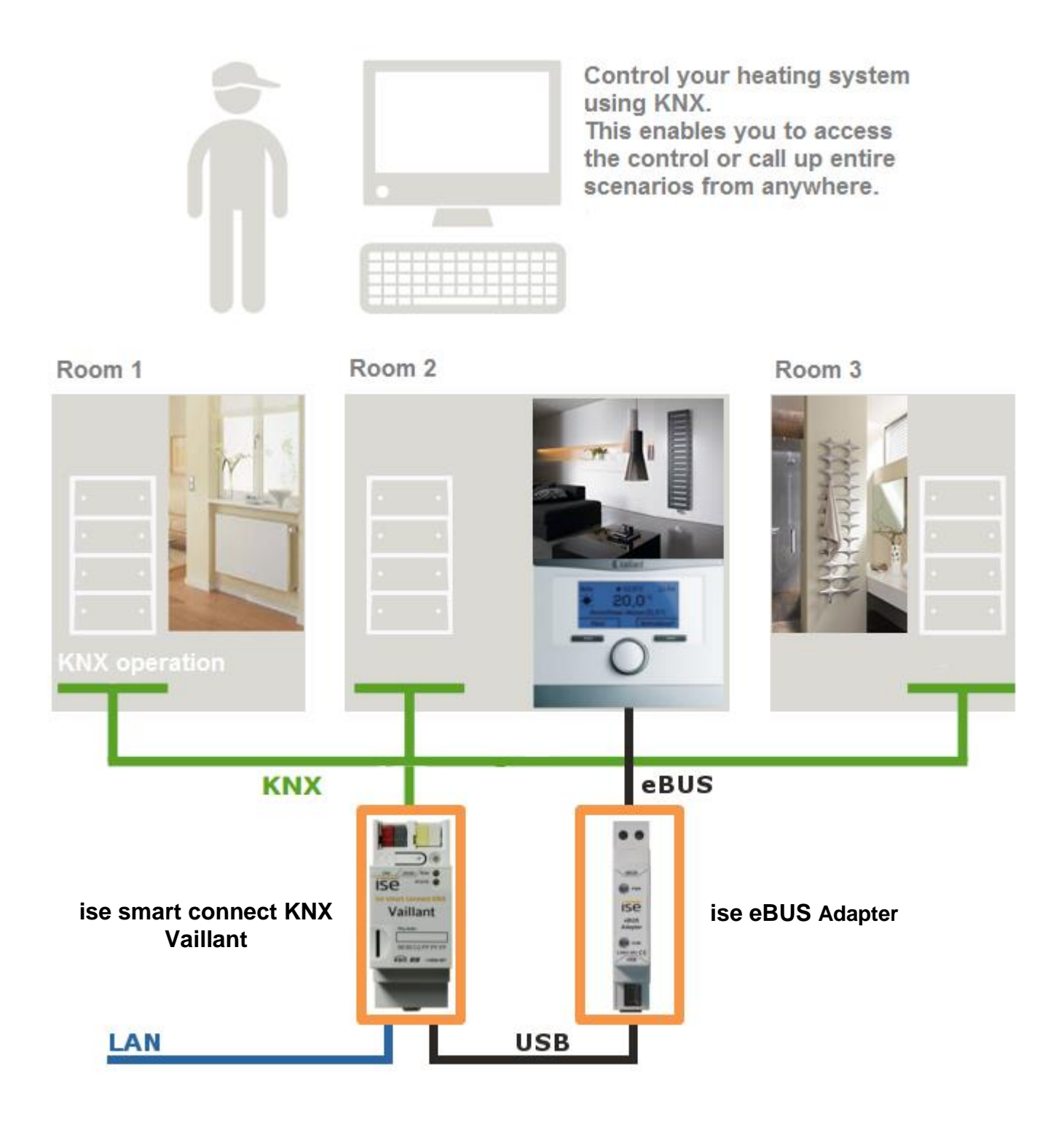

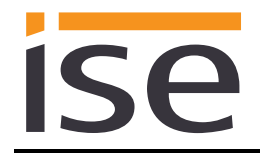

# 1.5 Use scenarios – Comfort solutions with KNX and Vaillant

Enhance the existing Comfort functions of your KNX system with smart heating and domestic warm water control.

#### 1.5.1 Your presence controls the heating

You won't be at home for a longer period of time. KNX enables you to perform an occupied-home simulation today, allowing you to conveniently activate the alarm system by actuating the "absence switch". With the ise smart connect KNX Vaillant you can now also switch your heating system to "standby mode". This allows you to reduce the room temperature setpoint values in all rooms (if desired) and minimise heating.

#### 1.5.2 Controlling hot water and heating as needed

You want to be able to enter and change the times and setpoint values for heating and hot water in your visualisation or any other operating device quickly and easily. This means you can save energy without renouncing comfort. After all, the system only works when you need it.

#### 1.5.3 Adjusting heating and hot water to special situations

You want to be able to react to short-term changes in use quickly and easily (longer than usual periods of absence, events, parties, etc.). With the ise smart connect KNX Vaillant, you can temporarily change the times and setpoint values for heating and hot water. After this period, your standard values apply once again.

#### 1.5.4 Controlling ventilation

Adapt the ventilation system to meet your needs. Start e.g. ventilation boost at the push of a button.

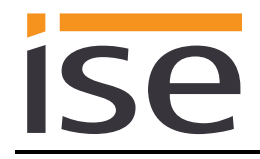

# **1.6** Obtaining information from the Vaillant system

# 1.6.1 Preparing information on energy yield

Prepare information on the energy yield of the heatpumps and/or solar system to create a clear overview of the energy generation on your visualisation. Note that this information must be provided by the components used in the heating system. You can contact the Vaillant company to find out the extent to which your system supports this information.

#### 1.6.2 Energy consumption at a glance

Prepare information on the energy consumption to create a constant overview of consumption on your visualisation (or other display). Recognise changes and adapt the control to changed usage behaviour if necessary. Note that this information must be provided by the components used in the heating system. You can contact the Vaillant company to find out the extent to which your system supports this information.

#### 1.6.3 Display heating status

Prepare information on your heating system to create a constant overview of the system on your visualisation. This enables you to react immediately in the event of a fault.

#### 1.6.4 Heating active/inactive

Check whether the heating is currently active at any time via your visualisation.

#### 1.6.5 Display water pressure, signal for insufficient pressure

Receive an alarm signal for insufficient water pressure. Select the signalling in a manner and location that allows you to react quickly.

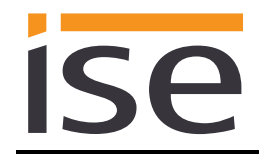

# 2 Installation, electrical connection and operation

# 2.1 Device design ise smart connect KNX Vaillant

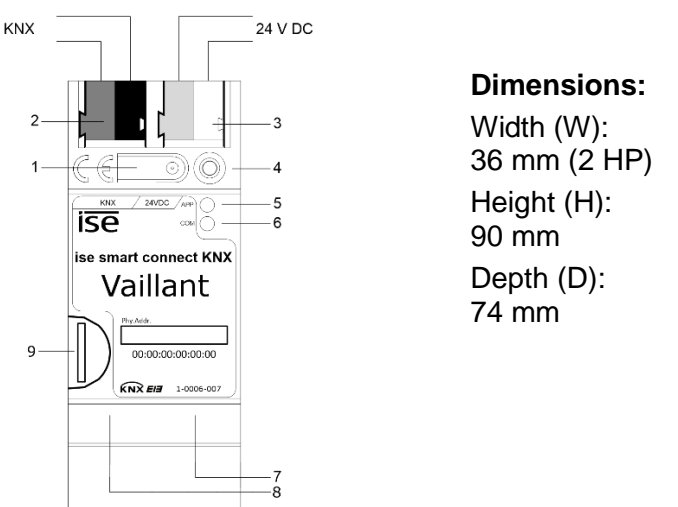

Figure 1: ise smart connect KNX Vaillant.

| 1 | Programming button for KNX    | Switches the device to the ETS programming mode or vice versa.                                                                                                    |  |  |
|---|-------------------------------|----------------------------------------------------------------------------------------------------|--|--|
| 2 | KNX connection (twisted pair) | On left: (+/red)<br>On right: (–/black)                                                                                                    |  |  |
| 3 | Connection<br>Power supply    | DC 24 to 30 V, 2 W (at 24 V)<br>On left: (+/yellow)<br>On right: (–/white)                                                                                                    |  |  |
| 4 | KNX programming<br>LED (red)  | Red: Device is in ETS programming mode                                                                                                    |  |  |
| 5 | LED APP (green)               | Green: Normal operation<br>Off /<br>flashes: For start or diagnosis code, see 4.2.1/4.2.2                                                                                                    |  |  |
| 6 | LED COM (yellow)              | Yellow: Normal operation (brief dark phases indicate KNX telegram<br>traffic)<br>Off /<br>flashes: For start or diagnosis codes, see 4.2.1/4.2.2                                                                                                    |  |  |
| 7 | Ethernet connection           | LED 10/100 speed (green)LED link/ACT (orange)On:100 Mbit/sOn:Connection to IP networkOff:10 Mbit/sOff:No connectionFlashing:Data reception on IP                                                                                                    |  |  |
| 8 | USB connection                | USB connection type A, establishes the connection to the Vaillant<br>system via the ise eBUS Adapter.<br>Use the supplied USB cable as standard. Please note that the use of<br>USB cables with a length of more than 3 m is generally not permitted. |  |  |
| 9 | MicroSD card holder           | No function.                                                                                                    |  |  |

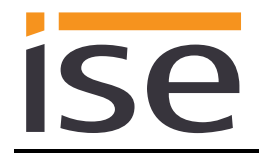

#### 2.2 Safety notes

Electrical devices may only be installed and mounted by a qualified electrician. In doing so, the applicable accident prevention regulations must be observed. Failure to observe the installation instructions can result in damage to the device, fire or other dangers.

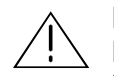

#### DANGER!

Electric shock if live parts are touched. Electric shock may lead to death. Isolate connection cables before working on the device. Cover up live parts in the vicinity!

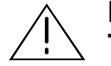

IMPORTANT!

The device must be supplied with voltage by a dedicated power supply unit. Do not use the auxiliary voltage output of a KNX power supply unit which is also supplying a KNX line.

Please see the installation instructions enclosed with the device for more information.

#### 2.3 Mounting and electrical connection

#### Mounting the device

- The device is intended for fixed installation in indoor spaces and dry rooms.
- Snap it on to the top-hat rail as per DIN EN 60715, vertical mounting; network connections must face downward.
- I A KNX data rail is not required; the connection to KNX-TP is established using the accompanying bus connection terminal.
- ☑ Observe temperature range (0 °C to +45 °C); do not install over heat-emitting devices and ensure sufficient ventilation/cooling if necessary.

#### **Connecting the device**

- Connect the KNX-TP bus line to the KNX connection of the device using the included KNX bus connection terminal. The bus line must be led to near the device terminal with the sheathing in tact! Bus line leads without sheathing (SELV) must be installed isolated in such a way that they are securely protected from all non-safety-low-voltage lines (SELV/PELV) (comply with ≥ 4 mm spacing or use cover; see also VDE regulations on SELV (DIN VDE 0100-410/"Secure isolation", KNX installation specifications)!
- Connecting the external power supply to the power supply connection (3) of the device using a KNX device connection terminal, preferably yellow/white.
   Polarity: left/yellow: (+), white/right: (-).

<u>Note:</u> If the "non-choked" auxiliary power output of a KNX power supply is used as an auxiliary energy source, you must ensure that the overall current consumption (including all KNX-TP devices) on the line segment does not exceed the rated voltage of the power supply.

<u>Important</u>: The device must be supplied with voltage by a dedicated power supply unit. Do
not use the auxiliary voltage output of a KNX power supply unit which is also supplying a
KNX line.

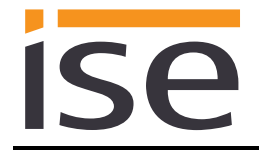

- Connection of one IP network line to the network connection of the device (7).
- Connection of USB interface (8) to the ise eBUS Adapter. Use the supplied USB cable as standard. Please note that the use of USB cables with a length of more than 3 m is generally not permitted. When connecting an active ise smart connect KNX Vaillant with the ise eBUS Adapter, the initialisation may require up to three minutes. During this time, the ise smart connect KNX Vaillant may restart.

<u>Note:</u> The use of the ise smart connect KNX Vaillant requires the use of an ise eBUS Adapter. This can be ordered as a set or individually (for replacement purposes).

#### Mounting/removing a cover cap

A cover cap can be mounted for protection of the KNX bus and power supply connections from dangerous voltage, particularly in the connection area.

The cap is mounted with an attached bus and power supply terminal and a connected bus and power supply line to the rear.

- Mounting the cover cap: The cover cap is pushed over the bus terminal until it audibly engages (comp. Figure 2: Mounting/removing a cover cap (A)).
- Removing the cover cap: The cover cap is removed by pressing it in slightly on the side and pulling it off to the front (comp. Figure 2: Mounting/removing a cover cap (B)).

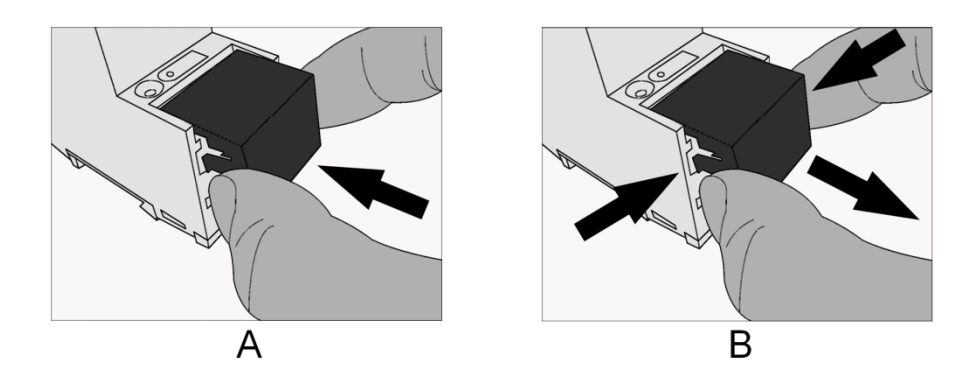

Figure 2: Mounting/removing a cover cap.

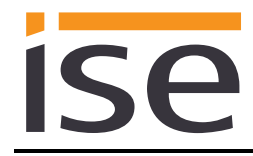

# 2.4 Device designise eBUS Adapter

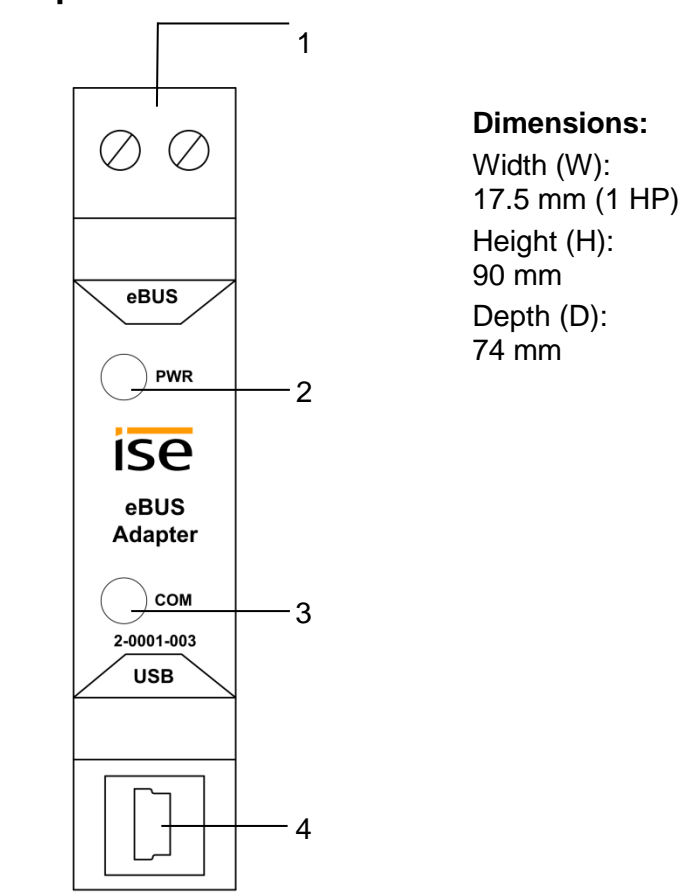

Figure 3: ise eBUS Adapter.

| 1 | eBUS connection | Important note: The maximum length of the eBUS connection cable is 125 m. Please see chapter 2.5 Connection of the ise eBUS Adapter with the eBUS for the position of the eBUS connection.                                                                                                    |  |
|---|-----------------|----------------------------------------------------------------------------------------------------|--|
| 2 | LED PWR (green) | Green: Minimum voltage from eBUS is connected                                                                                                    |  |
| 3 | LED COM (green) | Green: Connection of ise smart connect KNX Vaillant with eBUS established                                                                                                    |  |
| 4 | USB connection  | Important note: The adapter cable for the USB port is equipped with a mini USB-B angled plug. To prevent damage, the angled plug must always be pulled out the front.<br>Use the supplied USB cable as standard. Please note that the use of USB cables with a length of more than 3 m is generally not permitted. |  |

#### Please see the installation instructions enclosed with the device for more information.

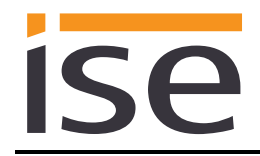

# 2.5 Connection of the ise eBUS Adapter with the eBUS

The heating technology supplier has installed a junction box in which an eBUS cable is laid from the heating system. In this junction box, the company executing the KNX system will establish the connection to the ise eBUS Adapter.

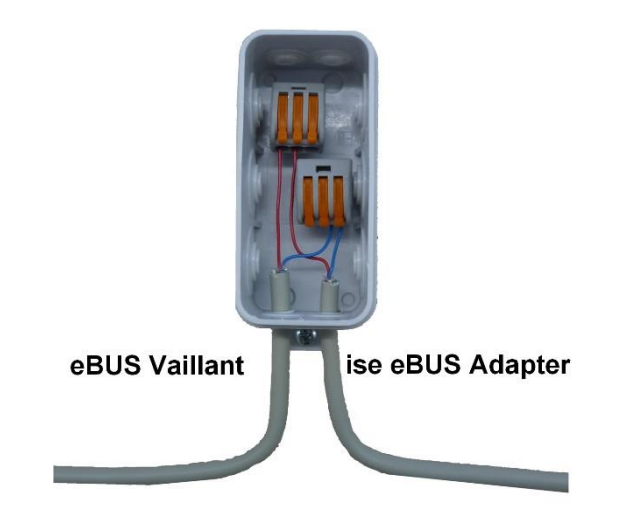

Figure 4: Junction box for the connection of the ise eBUS Adapter to the heating system.

The position of the junction box can be seen in the handover protocol from executing company for heating, air conditioning and ventilation technology to the building technology planner (KNX bus system). The corresponding information can be found in Point 7 "Position of eBUS connection point between the Vaillant heating system and KNX Gateway".

Once the connection between the KNX system and the eBUS is established, the KNX system executer must attach the following sticker (which is enclosed with the product) to the Vaillant system:

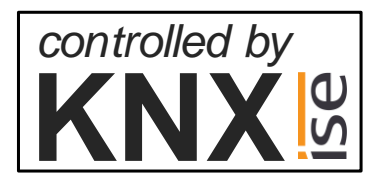

Figure 5: Heating system marking.

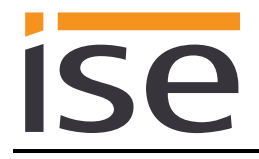

It is recommended to attach the sticker here:

|  |  | O C<br>controlled by<br>KNX M |
|--|--|-------------------------------|
|  |  |                               |

Figure 6: Sticker attachment to BMU.

# 3 Configuration

Configuration of the ise smart connect KNX Vaillant system components is divided into the following steps:

| Pr | eparations:                                                                                                    | For explana-<br>tions, see |
|----|----------------------------------------------------------------------------------------------------|----------------------------|
| 1  | installing ise eBUS Adapter. Connect the ise smart connect KNX Vaillant<br>with the ise eBUS Adapter via the USB interface.<br>Use the supplied USB cable as standard. Please note that the use of USB<br>cables with a length of more than 3 m is generally not permitted.                                                                                                    | $\rightarrow$ Chapter 2    |
| 2  | Mount ise smart connect KNX Vaillant, connect it to KNX bus connection and auxiliary voltage.<br><u>Important note:</u> If you use the Ethernet connection of the device, please ensure that the device is only supplied with voltage by a dedicated power supply unit. Do not use the auxiliary voltage output of a KNX power supply unit which is also supplying a KNX line. | $\rightarrow$ Chapter 1.4  |
| 3  | Connect the ise eBUS Adapter with the eBUS in the intended junction box.<br>Important note: The maximum length of the eBUS connection cable is 125 m.                                                                                                    | $\rightarrow$ Chapter 1.4  |

4 Install the ise smart connect KNX Vaillant on the IP network and make settings in the router of the IP network if necessary.

#### Configuration via ETS:

After installing the device and connecting the bus, power supply and, if necessary, Ethernet, the device can be commissioned. The preparatory configuration is carried out using the Engineering Tool Software, ETS, available from the KNX Association, see <u>www.knx.org</u>.

Please note that the use of the symbol "\" is not permitted in device names and will lead to a device fault. If you have used this symbol, a factory reset is required. For this purpose, see chapter 4.6.1 "Factory reset using the programming button on the device".

| 1 | Create the ise smart connect KNX Vaillant as a device in the ETS.                                                                                                    | $\rightarrow$ Chapter 3.1 |
|---|----------------------------------------------------------------------------------------------------|---------------------------|
| 2 | Assign physical address as usual corresponding to the KNX topology.                                                                                                   |                           |
| 3 | Set IP address, IP subnet mask and default gateway address of the ise smart connect KNX Vaillant or select "Obtain an IP address automatically (from a DHCP server)". | $\rightarrow$ Chapter 3.3 |
| 4 | General parameters for setting the ise smart connect KNX Vaillant.                                                                                                    | → Chapter<br>3.4.1        |
| 5 | Connect group addresses to group objects as usual.                                                                                                    | $\rightarrow$ Chapter 3.5 |
| 6 | The ise smart connect KNX Vaillant is now ready for commissioning via "Program ETS" and for function testing.                                                         |                           |

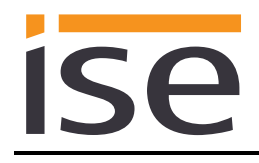

# 3.1 Configuration step 1 – Create ise smart connect KNX Vaillant as device in the ETS

If it has not yet been done, import the ETS device application to the ise smart connect KNX Vaillant once in the device catalogue of its ETS, for example using the "*Import Products*" function on the start page of the ETS.

You can download the ETS application from our website under <u>www.ise.de</u> free of charge.

The other explanations in this document refer to

| Hardware     |                             | Application  | software                       |
|--------------|-----------------------------|--------------|--------------------------------|
| Device:      | ise smart connect KNX Vail- | Application: | ise smart connect KNX Vaillant |
| lant         |                             | Version:     | V1.0                           |
| Manufacturer | : ise GmbH                  |              |                                |
| Order No.    | 1-0006-007                  |              |                                |
| Version:     | V1.0                        |              |                                |
| Design:      | DRA (series installation)   |              |                                |

If you already have an ETS project with a previous database entry, you can also update the application program. To do this, drag the new database entry to the project and then select the device with the old database entry. Now, in the device "Properties", select "Information" and then the "Application" (ETS 4.2) or "Application program" (ETS 5) tab.

Here, use the "Update application program" (ETS 4.2) or "Update" (ETS 5) button to replace the old database entry. Existing links with group addresses are not lost. The newly added device can now be deleted again.

In ETS 4.2, you require a special license for this. From ETS 5, this is possible with every license.

# 3.2 Configuration step 2 – Assigning a physical address

In the ETS, assign the device a physical address as usual corresponding to the KNX topology .

# 3.3 Configuration step 3 – Setting the IP address, subnet mask and address of the standard gateway

In addition to the physical address on the KNX network, the ise smart connect KNX Vaillant can also be assigned an address on the IP data network. This includes the following information:

- IP address
- Subnet mask
- Address of the default gateway.

This can occur in two ways, either

- automatically by obtaining the data from a DHCP server (e.g. integrated in the router of the data network) or
- via manual setting in the ETS.

Proceed as follows for this purpose:

- 1. Select the device in the ETS.
- 2. Display the properties of the device in the sidebar of the ETS as shown in Figure 7: Device properties dialogue of the ETS.

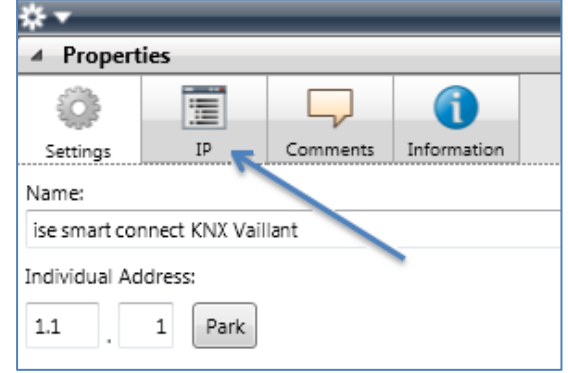

- Figure 7: Device properties dialogue of the ETS
- 3. Select the "IP" tab as per Figure 8: Setting of the IP address data of the device on the "IP" tab in the sidebar of the ETS. Then select either

• Obtain an IP address automatically (default)

The address data are obtained automatically from a DHCP server on the data network.

or

• Use the following address

and enter the data manually. You can usually obtain the permissible IP address range and the subnet mask and standard gateway from the router configuration interface.

If the  $\odot$  Obtain an IP address automatically setting is used, a DHCP server must issue the ise smart connect KNX Vaillant a valid IP address.

If a DHCP server is not available for this setting, the device starts up after a waiting time with an AutoIP address (address range from 169.254.1.0 to 169.254.254.255).

As soon as a DHCP server is available, the device is automatically assigned a new IP address.

| * ▼              |                |               |             |  |
|------------------|----------------|---------------|-------------|--|
| Propert          | ies            |               |             |  |
| <u></u>          |                |               | 1           |  |
| Settings         | IP             | Comments      | Information |  |
| Obtain a         | an IP address  | automatically |             |  |
| O Use the        | following IP a | ddress        |             |  |
| our              | ronowing in e  |               |             |  |
| IP address       | 2              |               |             |  |
| 192.168.178.26   |                |               |             |  |
| Subnet m         | Subnet mask:   |               |             |  |
| 255,255          | .255.0         |               |             |  |
|                  |                |               |             |  |
| Default gateway: |                |               |             |  |
| 255.255          | .255.1         |               |             |  |
|                  |                |               |             |  |

Figure 8: Setting of the IP address data of the device on the "IP" tab in the sidebar of the ETS

#### 3.4 Setting general parameters.

### 3.4.1 Parameters System dimensioning

In the first part of the parameterisation, a prompt is given for system dimensioning. Please take the system dimensioning from the handover protocol from the heating, air conditioning and ventilation technology supplier.

Individual components are requested separately. The default value of each parameter is marked in **bold**.

| System dimen-<br>sioning  | nen- Components                                                                                    |           | Remarks |
|---------------------------|----------------------------------------------------------------------------------------------------|-----------|---------|
| Gas boiler                | A Vaillant gas boiler is available                                                                 | yes<br>no |         |
| Heat generator            | A Vaillant heatpump is available                                                                   | yes<br>no |         |
| Thermal solar sys-<br>tem | A thermal solar system is available, the data from which is recorded by the multiMATIC             | yes<br>no |         |
| Ventilation               | A Vaillant recoVAIR domestic ventilation unit is available, which is controlled by the multi-MATIC | yes<br>no |         |
| Heating zone 1            | A heating zone 1 is available for room heat-<br>ing                                                | yes<br>no |         |
| "                         | The cooling function for zone 1 is activated in the multiMATIC                                     | yes<br>no |         |
| Heating zone 2            | A heating zone 2 is available for room heat-<br>ing                                                | yes<br>no |         |
| u                         | The cooling function for zone 2 is activated in the multiMATIC                                     | yes<br>no |         |
| Heating zone 3            | A heating zone 3 is available for room heat-<br>ing                                                | yes<br>no |         |
| "                         | The cooling function for zone 3 is activated in the multiMATIC                                     | yes<br>no |         |

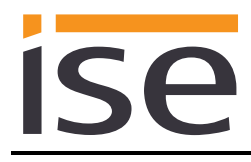

| System dimen-<br>sioning Components |                                                                                                    | Entry/Selection  | Remarks                  |
|-------------------------------------|----------------------------------------------------------------------------------------------------|------------------|--------------------------|
| Hot water                           | Hot water is controlled via the multi-<br>MATIC                                                          | yes<br>no        |                          |
| II                                  | A Vaillant VPM-W domestic hot water<br>unit is available in the system                                   | yes<br>no        |                          |
| n                                   | For hot water cylinder charging, a mixer<br>circuit is configured as a cylinder charg-<br>ing<br>circuit | yes<br>no        |                          |
| Sensors                             | The automated date/time configuration functions at the system location                                   | yes<br><b>no</b> |                          |
| II                                  | The multiMATIC displays the<br>fuel consumption (gas consumption) in<br>the "Information" menu.          | yes<br>no        |                          |
| II                                  | The multiMATIC displays the<br>consumption (current consumption) in<br>the "Information" menu            | yes<br>no        |                          |
| II                                  | The multiMATIC displays the system pressure in the "Information/System Status" menu                      | yes<br>no        |                          |
| T                                   | When falling below the following water pressure, the heating system should be re-filled with water.      | 0 bar            | Normal value is<br>1 bar |

#### 3.4.2 Parameters use cases

In the second part of the parameterisation, a prompt is given for corresponding use cases. The possible use cases are already defined by the system dimensioning. Please simply mark the cases you wish with a tick. No ticks are marked during the first call-up.

Please not that all supported use cases appear in the following list. The actual use cases possible for a system depend on the system dimensioning. Only these will be offered by the ETS.

| Rubric        | Use cases                                                                                                    |
|---------------|----------------------------------------------------------------------------------------------------|
| Smart control | I would like "Standby" activation in my home to also switch my heating to "standby".                                                                                                    |
| "             | I would like to be able to configure hot water heating and heating in my vis-<br>ualisation with time control.                                                                                                    |
| "             | I always want to be able to carry out short-term changes to my regular<br>heating and hot water control in order to maintain a pleasant room temper-<br>ature and hot water during longer periods of presence (e.g. overtime in the<br>office or party at home). |
| "             | I want to be able to change the operation mode of the ventilation or switch<br>on/off the ventilation boost in order to adapt the ventilation to my current<br>requirements.                                                                                     |
| Information   | I want to see the energy yield of my heatpump and thermal solar system in my visualisation in order to observe the overall yield of my system.                                                                                                    |
| "             | I want to be able to see the energy consumption of my Vaillant system in my visualisation in order to display the current value and historical dia-<br>grams.                                                                                                    |
| "             | I want to be able to see the system status of my Vaillant system in my visu-<br>alisation in order to have constant reassurance that everything is okay.                                                                                                    |
| II            | I want to see the current water pressure of the system in my visualisation<br>and be able to activate an alarm if it becomes too low in order to be able to<br>react to it.                                                                                      |

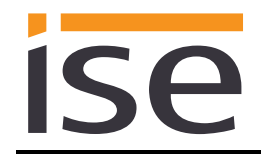

# 3.5 Connect group addresses to group objects.

Various group objects are available for the connection of group addresses at the ise smart connect KNX Vaillant. The visibility of the group objects is dependent on the provisions of chapter 3.4.1 Parameters System dimensioning and 3.4.2 Parameters use cases. Dependency is specified for each group object in italics under "Description".

Note on cycle time:

- Communication objects with defined cycle time: The ise smart connect KNX Vaillant updates the information on the status of the heating system at regular intervals (cycle time). Changes to the status are therefore only identified during the next query.
- Communication objects with no defined cycle time: The ise smart connect KNX Vaillant updates the information based on events. Changes to the status are therefore identified in real time.
- It is possible that values are made available by the heating regulator for a longer period f time. This means that, even if the values are polled by the ise smart connect KNX Vaillant at shorter intervals, the values on the KNX bus do not change until updating occurs in the heating regulator. It can also happen that values which have already been updated are shown in the display of the controller, but are not yet available to the ise smart connect KNX Vaillant. In addition to the cycle time, the updating time in the controller is also specified for group objects concerned.

| Object       |   | Name                                                    | Direction           | Data width      | DP type | Flags<br>(CRWTU) |
|--------------|---|---------------------------------------------------------|---------------------|-----------------|---------|------------------|
| <b>■</b> ‡   | 1 | System in service mode                                  | Read                | 1 bit           | 1,011   | CR-T-            |
| Rubric:      |   | Connections                                             | Data type:          | Sta             | atus    |                  |
| Function:    |   | Indicates whether the system's Zykluszeit: 1 min        | service mode is c   | urrently active | е.      |                  |
| Description: |   | This group object is always visi                        | ble.                |                 |         |                  |
| Object       |   | Name                                                    | Direction           | Data width      | DP type | Flags<br>(CRWTU) |
| ∎₹           | 2 | Fault heating generator                                 | Read                | 1 bit           | 1,002   | CR-T-            |
| Rubric:      |   | Connections                                             | Data type:          | Boo             | olean   |                  |
| Function:    |   | Indicates whether one of the av                         | ailable heat gener/ | ators has an    | error.  |                  |
|              |   | Zykluszeit: 15 min                                      |                     |                 |         |                  |
| Description: |   | This group object is always visi<br>True = Error exists | ble.                |                 |         |                  |

| ise |  |
|-----|--|
|     |  |

| Object       |   | Name                                                                                                    | Direction                                                                                                    | Data width                         | DP type                  | Flags<br>(CRWTU)  |
|--------------|---|----------------------------------------------------------------------------------------------------|----------------------------------------------------------------------------------------------------|------------------------------------|--------------------------|-------------------|
| <b>■</b>     | 3 | Time                                                                                                    | Read                                                                                                    | 3 byte                             | 10,001                   | CR-T-             |
| Rubric:      |   | Date/time                                                                                                    | Data type:                                                                                                    | Time                               | e of day                 |                   |
| Function:    |   | Provides the Vaillant system ti<br>Synchronisation with the contr                                                                        | me The time is upo<br>oller system time: 1                                                                                                    | lated every f<br>hr                | ull minute               |                   |
| Description: |   | This group object is visible whe<br>tions at the location of the syst                                                                    | en the automatic date                                                                                                    | ate/time con                       | figuration               | func-             |
|              |   | Parameters > System dimensi<br>display function at the location                                                                          | oning > Sensors ><br>of the system? <yo< td=""><td>Does the au<br/>es&gt;</td><td>itomatic d</td><td>ate/time</td></yo<>                                                                          | Does the au<br>es>                 | itomatic d               | ate/time          |
| Object       |   | Name                                                                                                    | Direction                                                                                                    | Data width                         | DP type                  | Flags<br>(CRWTU)  |
| <b>■</b> ‡   | 4 | Date                                                                                                    | Read                                                                                                    | 3 byte                             | 11,001                   | CR-T-             |
| Rubric:      |   | Date/time                                                                                                    | Data type:                                                                                                    | [                                  | Date                     |                   |
| Function:    |   | Provides the Vaillant system d<br>Synchronisation with the contr                                                                         | ate.<br>oller system time: 6                                                                                                    | 60 min                             |                          |                   |
| Description: |   | This group object is visible whe<br>tions at the location of the syst<br>Parameters > System dimensi<br>display function at the location | en the automatic da<br>em.<br>foning > Sensors ><br>of the system? <yo< td=""><td>ate/time con<br/>Does the au<br/>es&gt;</td><td>figuration<br/>Itomatic d</td><td>func-<br/>ate/time</td></yo<> | ate/time con<br>Does the au<br>es> | figuration<br>Itomatic d | func-<br>ate/time |
| Object       |   | Name                                                                                                    | Direction                                                                                                    | Data width                         | DP type                  | Flags<br>(CRWTU)  |
| <b>■</b>     | 5 | Outside temperature                                                                                                    | Read                                                                                                    | 2 byte                             | 9,001                    | CR-T-             |
| Rubric:      |   | Temperature                                                                                                    | Data type:                                                                                                    | Tempe                              | rature (°C               | )                 |
| Function:    |   | Provides the outside temperate<br>Zykluszeit: 1 min<br>Value range > -40 °C                                                              | ure.                                                                                                    |                                    |                          |                   |
| Description: |   | This group object is always vis<br>With a value of -40 °C or lowe<br>can indicate a defect in the ten                                    | ible.<br>r, error code 7 is se<br>nperature sensor.                                                                                                    | ent to group                       | object 12                | . This            |
| Object       |   | Name                                                                                                    | Direction                                                                                                    | Data width                         | DP type                  | Flags<br>(CRWTU)  |
| <b>■</b>     | 6 | System status: Standby                                                                                                    | Read                                                                                                    | 1 bit                              | 1,011                    | CR-T-             |
| Rubric:      |   |                                                                                                    | Data type:                                                                                                    | S                                  | tatus                    |                   |
| Function:    |   | Indicates whether the system i Zykluszeit: 1 min                                                                                         | s in "Standby" mod                                                                                                    | le.                                |                          |                   |
| Description: |   | This group object is always vis                                                                                                    | ible.                                                                                                    |                                    |                          |                   |

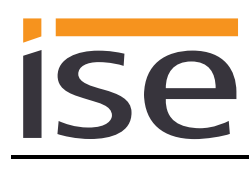

| Object       |   | Name                                                                                                    | Direction                                  | Data width      | DP type    | Flags<br>(CRWTU) |
|--------------|---|----------------------------------------------------------------------------------------------------|--------------------------------------------|-----------------|------------|------------------|
|              | 7 | System status: Heating                                                                                                    | Read                                       | 1 bit           | 1,011      | CR-T-            |
| Rublic.      |   |                                                                                                    | Dala lype.                                 | Sta             | atus       |                  |
| Function:    |   | Indicates whether the system i Zykluszeit: 1 min                                                                                                    | s in "Heating" mod                         | e.              |            |                  |
| Description: |   | This group object is visible whe sponding use case has been s                                                                                                    | en a heating zone i<br>elected.            | s available a   | nd the co  | orre-            |
|              |   | Parameters > System dimension<br>available for room heating <ye< td=""><td>oning &gt; Heating zo<br/>s&gt;</td><td>ne N &gt; A hea</td><td>ating zone</td><td>e N is</td></ye<> | oning > Heating zo<br>s>                   | ne N > A hea    | ating zone | e N is           |
|              |   | Parameters > Information > I w<br>Vaillant system () >                                                                                                    | vould like to see (                        | .) the system   | i status o | f my             |
| Object       |   | Name                                                                                                    | Direction                                  | Data width      | DP type    | Flags<br>(CRWTU) |
| ■₹           | 8 | System status: Cooling                                                                                                    | Read                                       | 1 bit           | 1,011      | CR-T-            |
| Rubric:      |   |                                                                                                    | Data type:                                 | Sta             | atus       |                  |
| Function:    |   | Indicates whether the system i Zykluszeit: 1 min                                                                                                    | s in "Cooling" mod                         | e.              |            |                  |
| Description: |   | This group object is visible whe                                                                                                    | en the Vaillant syst                       | em is also to   | be used    | for cool-        |
|              |   | For this, there must be a heatin<br>corresponding use case must l                                                                                                    | ng zone with activa<br>be selected.        | ited cooling fu | unction a  | nd the           |
|              |   | Parameters > System dimensi<br>available for room heating <ye< td=""><td>oning &gt; Heating zo<br/>s&gt;</td><td>ne N &gt; A hea</td><td>ating zone</td><td>e N is</td></ye<>   | oning > Heating zo<br>s>                   | ne N > A hea    | ating zone | e N is           |
|              |   | and<br>Parameters > System dimension<br>activated for zone N in the multi<br>and                                                                                                | oning > Heating zo<br>ItiMATIC <yes></yes> | ne N > The c    | ooling fu  | nction is        |

Parameters > Information > I would like to see (...) the system status of my Vaillant system (...) </br/>

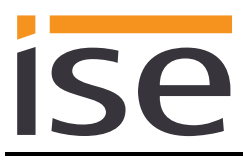

| Object       |   | Name                                                                                                    | Direction                                                                                                    | Data width        | DP type    | Flags<br>(CRWTU)            |
|--------------|---|----------------------------------------------------------------------------------------------------|----------------------------------------------------------------------------------------------------|-------------------|------------|-----------------------------|
| ∎Ż           | 9 | System status: Hot water                                                                                                    | Read                                                                                                    | 1 bit             | 1,011      | CR-T-                       |
| Rubric:      |   |                                                                                                    | Data type:                                                                                                    | S                 | Status     |                             |
| Function:    |   | Indicates whether the syster Zykluszeit: 1 min                                                                                                    | n is in "Hot wate                                                                                                    | er" mode.         |            |                             |
| Description: |   | This group object is visible w<br>Please note that<br>– if a VPM-W Vaillant domes<br>– if a mixer circuit is configur<br>cylinder charge,<br>control via the multiMATIC is<br>visible. | hen the hot water is controlled by the multiMATIC<br>tic hot water unit is used or<br>ed as a cylinder charge circuit for hot water<br>not possible. In this case, this group object is not |                   |            | tiMATIC.<br>er<br>ct is not |
|              |   | Parameters > System dimer<br>the multiMATIC <yes><br/>and</yes>                                                                                                    | nsioning > Hot w                                                                                                    | vater > Hot water | is control | led via                     |

Parameters > Information > I would like to see (...) the system status of my Vaillant system (...) </>

| Object       | Name                                                                                                    | Direction                                                                                                    | Data width                                                                                        | DP type                                                          | Flags<br>(CRWTU)                         |
|--------------|----------------------------------------------------------------------------------------------------|----------------------------------------------------------------------------------------------------|---------------------------------------------------------------------------------------------------|------------------------------------------------------------------|------------------------------------------|
| ■ズ 10        | Water pressure                                                                                                    | Read                                                                                                    | 2 byte                                                                                            | 9,006                                                            | CR-T-                                    |
| Rubric:      |                                                                                                    | Data type:                                                                                                    | Pressu                                                                                            | ıre (Pa)                                                         |                                          |
| Function:    | Displays the current water pres<br>Zykluszeit: 1 min<br>Value range: 0–670760 Pa (0–                                                                                                    | sure of the system<br>6.70760 bar)                                                                                  |                                                                                                   |                                                                  |                                          |
| Description: | This group object is visible whet<br>tem is to be displayed.<br>For this, the multiMATIC must of<br>sponding use case must be sel<br>Parameters > System dimension<br>the system pressure in the "Info<br>and<br>Parameters > Use cases > Info<br>pressure in my visualisation (<br>If the system pressure exceeds | In the current wate<br>display the system<br>ected.<br>formation/System S<br>formation > I would b<br>$, <\sqrt{>}$ | r pressure of<br>pressure and<br>The multiMAT<br>tatus" menu<br>like to see the<br>760 bar, error | the Vailla<br>I the corr<br>TIC displa<br>e current<br>code 7 is | ant sys-<br>e-<br>ays<br>water<br>s sent |

| Object       |    | Name                             | Direction         | Data width | DP type | Flags<br>(CRWTU) |
|--------------|----|----------------------------------|-------------------|------------|---------|------------------|
| ■₹           | 11 | KNX Gateway error                | Read              | 1 bit      | 1,002   | CR-T-            |
| Rubric:      |    | Connections                      | Data type:        | B          | oolean  |                  |
| Function:    |    | Indicates whether the KNX Gat    | eway has an error |            |         |                  |
| Description: |    | This group object is always visi | ble.              |            |         |                  |
|              |    | True = Error exists              |                   |            |         |                  |

| Object       |    | Name                                                                                                 | Direction                                    | Data width                     | DP type               | Flags<br>(CRWTU)   |
|--------------|----|----------------------------------------------------------------------------------------------------|----------------------------------------------|--------------------------------|-----------------------|--------------------|
| <b>■‡</b>    | 12 | Last KNX Gateway error                                                                               | Read                                         | 1 byte                         | 20.*                  | CR-T-              |
| Rubric:      |    | Error                                                                                                | Data type:                                   | 1                              | byte                  |                    |
| Function:    |    | Error code of last KNX Gatewa                                                                        | ay error                                     |                                |                       |                    |
| Description: |    | This group object is always vis                                                                      | ible.                                        |                                |                       |                    |
|              |    | 1 = multiMATIC not found. eBl<br>MATIC was found.                                                    | JS communication                             | is possible, t                 | out no mu             | ulti-              |
|              |    | 2 = Reserved for subsequent u                                                                        | use.                                         |                                |                       |                    |
|              |    | 3 = Error in communication wit<br>tween the ise smart conner<br>possible via USB.                    | h the ise eBUS Ad<br>ect KNX Vaillant an     | lapter. Comm<br>id the ise eBl | unicatior<br>JS Adapt | n be-<br>er is not |
|              |    | 4 = eBUS cable is not connect                                                                        | ed. eBUS connect                             | ion not recog                  | nised.                |                    |
|              |    | 5 = No answer from the eBUS                                                                          | . No answer to que                           | ery from eBUS                  | S.                    |                    |
|              |    | 6 = Value is not supported. Th value.                                                                | ere is no correspo                           | nding eBUS v                   | alue for a            | a KNX              |
|              |    | 7 = Value not permitted. The re<br>(eBUS and KNX).                                                   | eceived value is no                          | ot within the p                | ermitted              | range              |
|              |    | LED status displays on the ise<br>error codes 1 to 4. The corresp<br>LED status display in operation | smart connect KN<br>conding values are<br>n. | X Vaillant are<br>described in | e allocate<br>chapter | ed to the<br>4.2.2 |

| Object       |    | Name                                                                                                    | Direction                                                                                                    | Data width                                                                                       | DP type                                             | Flags<br>(CRWTU)                             |
|--------------|----|----------------------------------------------------------------------------------------------------|----------------------------------------------------------------------------------------------------|--------------------------------------------------------------------------------------------------|-----------------------------------------------------|----------------------------------------------|
| <b>■‡</b>    | 20 | Domestic hot water circuit – operation mode                                                                                                    | Write                                                                                                    | 1 byte                                                                                           | 20,103                                              | CRWT-                                        |
| Rubric:      |    |                                                                                                    | Data type:                                                                                                    | DHV                                                                                              | V mode                                              |                                              |
| Function:    |    | Sets and reads the operation in<br>The following assignment of th<br>Auto = Auto<br>LegioProtect = Not supported<br>Normal = Day<br>Reduced = Not supported<br>Off/FrostProtect = Off<br>If an unsupported mode is sent<br>Zykluszeit: 1 min                                                                    | node of the domes<br>e KNX to controller<br>t, error code 6 is se                                                                        | er mode is used:<br>sent over group object 12.                                                   |                                                     |                                              |
| Description: |    | This group object is visible whe<br>Please note that<br>– if a VPM-W Vaillant domestic<br>– if a mixer circuit is configured<br>cylinder charge,<br>control via the multiMATIC is n<br>visible.<br>Parameters > System dimension<br>the multiMATIC <yes><br/>and<br/>Parameters &gt; Use cases &gt; Small</yes> | en the hot water is<br>thot water unit is u<br>as a cylinder char<br>ot possible. In this<br>oning > Hot water :<br>part control > Any u | controlled by<br>ised or<br>'ge circuit for<br>case, this gr<br>> <i>Hot water i</i><br>ise case | / the mult<br>hot wate<br>oup object<br>is controll | iMATIC.<br>er<br>ct is not<br><i>led via</i> |

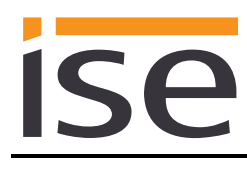

| Object       |    | Name                                                                                                    | Direction                                                       | Data width                                                                        | DP type                 | Flags<br>(CRWTU) |  |
|--------------|----|----------------------------------------------------------------------------------------------------|-----------------------------------------------------------------|-----------------------------------------------------------------------------------|-------------------------|------------------|--|
| <b>■‡</b>    | 21 | Domestic hot water circuit -<br>"Auto" operation mode                                                                                                    | Write                                                           | 1 bit                                                                             | 1,011                   | CRWT-            |  |
| Rubric:      |    | ·                                                                                                    | Data type:                                                      | S                                                                                 | tatus                   |                  |  |
| Function:    |    | Activates the "Auto" operation<br>whether this is active. Corresp<br>Zykluszeit: 1 min                                                                                                    | mode for the dor<br>onds to "Auto" of                           | de for the domestic hot water circuit or shows s to "Auto" of data type DHW mode. |                         |                  |  |
| Description: |    | This group object is visible whe                                                                                                    | en the hot water                                                | is controlled by                                                                  | y the mul               | tiMATIC.         |  |
|              |    | <ul> <li>Please note that</li> <li>if a VPM-W Vaillant domestic hot water unit is used or</li> <li>if a mixer circuit is configured as a cylinder charge circuit for hot water cylinder charge,</li> <li>control via the multiMATIC is not possible. In this case, this group object is not visible.</li> </ul> |                                                                 |                                                                                   |                         |                  |  |
|              |    | Parameters > System dimensi                                                                                                    | ioning > Hot wate                                               | r > Hot water                                                                     | is control              | led via          |  |
|              |    | the multiMATIC <yes></yes>                                                                                                    |                                                                 |                                                                                   |                         |                  |  |
|              |    | Parameters > Use cases > Sn                                                                                                    | nart control > Any                                              | ′ use case <√:                                                                    | >                       |                  |  |
| Object       |    | Name                                                                                                    | Direction                                                       | Data width                                                                        |                         | Flags            |  |
| Object       |    | Name                                                                                                    | Direction                                                       |                                                                                   | Di type                 | (CRWTU)          |  |
| <b>■‡</b>    | 22 | Domestic hot water circuit -<br>"Day" operation mode                                                                                                    | Write                                                           | 1 bit                                                                             | 1,011                   | CRWT-            |  |
| Rubric:      |    |                                                                                                    | Data type:                                                      | S                                                                                 | tatus                   |                  |  |
| Function:    |    | Activates the "Day" operation whether this is active. Corresp Zykluszeit: 1 min                                                                                                    | mode for the dom<br>onds to "Normal"                            | iestic hot wate<br>of data type [                                                 | er circuit o<br>SHW moo | or shows<br>de.  |  |
| Description: |    | This group object is visible who<br>Please note that<br>– if a VPM-W Vaillant domestic<br>– if a mixer circuit is configured<br>cylinder charge,                                                                                                    | en the hot water i<br>c hot water unit is<br>d as a cylinder ch | s controlled by<br>used or<br>arge circuit fo                                     | y the mul<br>r hot wate | tiMATIC.<br>er   |  |

control via the multiMATIC is not possible. In this case, this group object is not visible.

Parameters > System dimensioning > Hot water > Hot water is controlled via the multiMATIC <yes> and

Parameters > Use cases > Smart control > Any use case < />

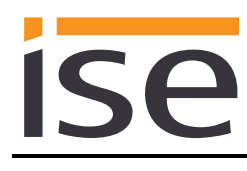

| Object       |    | Name                                                                                                    | Direction                                                                                                    | Data width                                                                                 | DP type             | Flags<br>(CRWTU)                              |
|--------------|----|----------------------------------------------------------------------------------------------------|----------------------------------------------------------------------------------------------------|--------------------------------------------------------------------------------------------|---------------------|-----------------------------------------------|
| ■₹           | 23 | Domestic hot water circuit -<br>"Off" operation mode                                                                                                    | Write                                                                                                    | 1 bit                                                                                      | 1,011               | CRWT-                                         |
| Rubric:      |    |                                                                                                    | Data type:                                                                                                    | St                                                                                         | tatus               |                                               |
| Function:    |    | Activates the "Off" operation m<br>whether this is active. Corresp<br>Zykluszeit: 1 min                                                                                                    | node for the domes<br>onds to "Off" of dat                                                                                                    | tic hot water<br>a type DHW                                                                | circuit or<br>mode. | shows                                         |
| Description: |    | This group object is visible whe<br>Please note that<br>– if a VPM-W Vaillant domestic<br>– if a mixer circuit is configured<br>cylinder charge,<br>control via the multiMATIC is no<br>visible.<br>Parameters > System dimension<br>the multiMATIC <yes><br/>and<br/>Parameters &gt; Use cases &gt; Smoother<br/>Parameters &gt; Use cases &gt; Smoother<br/>Parameters &gt; Use cases &gt; Use cases &gt; Smoother<br/>Parameters &gt; Use cases &gt; Use cases &gt; Use cases &gt; Use cases &gt; Use cases &gt; Use cas</yes> | en the hot water is<br>c hot water unit is u<br>d as a cylinder chai<br>not possible. In this<br>coning > Hot water :<br>mart control > Any u | controlled by<br>rge circuit for<br>case, this gr<br>> <i>Hot water i</i><br>se case < -/> | / the mult          | ∷iMATIC.<br>er<br>ct is not<br><i>led via</i> |
| Object       |    | Name                                                                                                    | Direction                                                                                                    | Data width                                                                                 | DP type             | Flags<br>(CRWTU)                              |
| <b>■‡</b>    | 24 | Domestic hot water circuit – hot water setpoint value                                                                                                    | Write                                                                                                    | 2 byte                                                                                     | 9,001               | CRWT-                                         |
| Rubric:      |    |                                                                                                    | Data type:                                                                                                    | Temper                                                                                     | rature (°C          | ;)                                            |
| Function:    |    | Sets and reads the current set                                                                                                    | point value of the c                                                                                                    | lomestic hot                                                                               | water cir           | cuit                                          |

Sets and reads the current setpoint value of the domestic hot water circuit. Zykluszeit: 1 min

Value range: 35-70 °C

Description: This group object is visible when the hot water is controlled by the multiMATIC. Please note that

- if a VPM-W Vaillant domestic hot water unit is used or
- if a mixer circuit is configured as a cylinder charge circuit for hot water cylinder charge,

control via the multiMATIC is not possible. In this case, this group object is not visible.

Parameters > System dimensioning > Hot water > Hot water is controlled via the multiMATIC <yes> and

Parameters > Use cases > Smart control > I would like to be able to configure heating and hot water heating with time control </>>

If a value outside the value range is written to this group object, error code 7 is sent to group object 12.

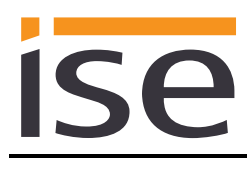

| Object       |    | Name                                                                                                    | Direction                                                                                                    | Data width                                                                                                    | DP type                                                                             | Flags<br>(CRWTU)                                            |
|--------------|----|----------------------------------------------------------------------------------------------------|----------------------------------------------------------------------------------------------------|----------------------------------------------------------------------------------------------------|-------------------------------------------------------------------------------------|-------------------------------------------------------------|
| ∎ <b></b> ₹  | 25 | Domestic hot water circuit –<br>1x cylinder charge                                                                                                    | Write                                                                                                    | 1 bit                                                                                                    | 1,011                                                                               | CRWT-                                                       |
| Rubric:      |    |                                                                                                    | Data type:                                                                                                    | S                                                                                                    | tatus                                                                               |                                                             |
| Function:    |    | Activates or deactivates the "C<br>hot water circuit and displays t<br>Zykluszeit: 1 min                                                                                                    | Dne-time cylinder c<br>his status.                                                                                                    | harge" mode                                                                                                    | e of the do                                                                         | omestic                                                     |
| Description: |    | This group object is visible whe<br>Please note that<br>– if a VPM-W Vaillant domestic<br>– if a mixer circuit is configured<br>cylinder charge,<br>control via the multiMATIC is no<br>visible.<br>Parameters > System dimension<br>the multiMATIC <yes><br/>and<br/>Parameters &gt; Use cases &gt; Sm<br/>short-term changes to my regular</yes> | en the hot water is<br>c hot water unit is u<br>d as a cylinder cha<br>not possible. In this<br>coning > Hot water<br>mart control > I wou<br>lar heating and ho | controlled by<br>used or<br>rge circuit for<br>case, this gr<br>> Hot water<br>of like to be<br>of water contr | y the mul<br>r hot wate<br>roup obje<br><i>is control</i><br>able to m<br>rol () <, | tiMATIC.<br>er<br>ect is not<br><i>led via</i><br>ake<br>⁄> |

| Object       |    | Name                                                                                                    | Direction                 | Data width   | DP type    | Flags<br>(CRWTU) |
|--------------|----|----------------------------------------------------------------------------------------------------|---------------------------|--------------|------------|------------------|
| ∎₹           | 30 | Ventilation – "Auto" operation mode                                                                                                    | Write                     | 1 bit        | 1,011      | CRWT-            |
| Rubric:      |    |                                                                                                    | Data type:                | St           | atus       |                  |
| Function:    |    | Activates the "Auto" operation<br>whether this is active.<br>Zykluszeit: 1 min                                                                                              | mode for the ventil       | ation system | or show    | S                |
| Description: |    | This group object is visible whe                                                                                                    | en a Vaillant recoV<br>C. | AIR domestic | c ventilat | ion unit         |
|              |    | Parameters > System dimensioning > Ventilation > A Vaillant recoVAIR do-<br>mestic ventilation unit is available, which is controlled by the multiMATIC <yes><br/>and</yes> |                           |              |            |                  |
|              |    | Parameters > Use cases > Sm                                                                                                    | nart control > Any u      | se case <√>  |            |                  |

| Object       |    | Namo                                                                                                    | Direction                                                          | Data width                                                                                                    | DP turco             | Flogo                   |
|--------------|----|----------------------------------------------------------------------------------------------------|--------------------------------------------------------------------|----------------------------------------------------------------------------------------------------|----------------------|-------------------------|
| Object       |    | Name                                                                                                    | Direction                                                          | Data Width                                                                                                    | ин туре              | riags<br>(CRWTU)        |
| ∎≠∣          | 31 | Ventilation – "Day" operation mode                                                                                                    | Write                                                              | 1 bit                                                                                                    | 1,011                | CRWT-                   |
| Rubric:      |    |                                                                                                    | Data type:                                                         | St                                                                                                    | atus                 |                         |
| Function:    |    | Activates the "Day" operation n<br>whether this is active.<br>Zykluszeit: 1 min                                                                                                    | mode for the ventilation system, or shows                          |                                                                                                    |                      |                         |
| Description: |    | This group object is visible whe<br>is controlled by the multiMATIC                                                                                                    | en a Vaillant recoV<br>S.                                          | AIR domestic                                                                                                    | c ventilat           | ion unit                |
|              |    | Parameters > System dimensioning > Ventilation > A Valilant recoVAIR do-<br>mestic ventilation unit is available, which is controlled by the multiMATIC <yes><br/>and<br/>Parameters &gt; Use cases &gt; Smart control &gt; Any use case </yes> |                                                                    |                                                                                                    |                      |                         |
| Object       |    | Name                                                                                                    | Direction                                                          | Data width                                                                                                    | DP type              | Flags<br>(CRWTU)        |
| ∎✦           | 32 | Ventilation – "Night" operation mode                                                                                                    | Write                                                              | 1 bit                                                                                                    | 1,011                | CRWT-                   |
| Rubric:      |    |                                                                                                    | Data type:                                                         | St                                                                                                    | atus                 |                         |
| Function:    |    | Activates the "Night" operation mode for the ventilation system, or shows whether this is active.<br>Zykluszeit: 1 min                                                                                                    |                                                                    |                                                                                                    |                      |                         |
| Description: |    | This group object is visible when a Vaillant recoVAIR domestic ventilation unit is controlled by the multiMATIC.                                                                                                    |                                                                    |                                                                                                    |                      |                         |
|              |    | Parameters > System dimension<br>mestic ventilation unit is available<br>and<br>Parameters > Use cases > Sm                                                                                                    | oning > Ventilation<br>ble, which is contro<br>art control > Any u | > A Vaillant online the second second secon | recoVAII<br>nultiMAT | R do-<br>IC <yes></yes> |
| Object       |    | Name                                                                                                    | Direction                                                          | Data width                                                                                                    | DP type              | Flags<br>(CRWTU)        |
| ∎≵∣          | 33 | Ventilation – 1x ventilation<br>boost                                                                                                    | Write                                                              | 1 bit                                                                                                    | 1,011                | CRWT-                   |
| Rubric:      |    |                                                                                                    | Data type:                                                         | St                                                                                                    | atus                 |                         |
| Function:    |    | Activates or deactivates the "O<br>the ventilation system or shows<br>Zykluszeit: 1 min                                                                                                    | ne-time ventilation<br>s whether this is ac                        | boost" opera<br>ctive.                                                                                                    | ation mo             | de for                  |
| Description: |    |                                                                                                    |                                                                    |                                                                                                    |                      |                         |
|              |    | This group object is visible whe                                                                                                    | en a Vaillant recoV<br>2.                                          | AIR domestic                                                                                                    | c ventilat           | ion unit                |
|              |    | Parameters > System dimension<br>mestic ventilation unit is availat<br>and<br>Parameters > Use cases > Sm                                                                                                    | oning > Ventilation<br>ble, which is contro<br>art control > Any u | > A Vaillant of the hybrid second second se | recoVAII<br>nultiMAT | R do-<br>IC <yes></yes> |
|              |    |                                                                                                    |                                                                    |                                                                                                    |                      |                         |

| Object       |    | Name                                                                                                    | Direction                                                                | Data width                                                            | DP type                             | Flags<br>(CRWTU)                      |  |  |
|--------------|----|----------------------------------------------------------------------------------------------------|--------------------------------------------------------------------------|-----------------------------------------------------------------------|-------------------------------------|---------------------------------------|--|--|
| ■₹           | 34 | Cooling days manual cooling                                                                                                    | Write                                                                    | 1 byte                                                                | 5.*                                 | CRWT-                                 |  |  |
| Rubric:      |    |                                                                                                    | Data type:                                                               | 8-bit                                                                 | unsigned                            |                                       |  |  |
| Function:    |    | Sets and reads the number of<br>Zykluszeit: 1 min<br>Value range: 0–99 days                                                                                               | days for manu                                                            | al cooling.                                                           |                                     |                                       |  |  |
| Description: |    | This group object is visible whe<br>ing function is activated for at l<br>Parameters > System dimensi<br>available <yes><br/>and<br/>Parameters &gt; System dimensi</yes> | en a Vaillant he<br>east one heati<br>foning > Heatpu<br>foning > Heatin | eatpump is avail<br>ng zone in the n<br>ump > A Vaillan<br>g zone N > | lable and<br>nultiMATI<br>t heatpun | d the cool-<br>TIC.<br><i>Imp i</i> s |  |  |
|              |    | A neating zone N is available for room heating <yes> and<br/>The cooling function for zone N is activated in the multiMATIC<br/>and</yes>                                 |                                                                          |                                                                       |                                     |                                       |  |  |
|              |    | Parameters > Use cases > Sn<br>heating and hot water heating                                                                                                    | nart control > l<br>in my visualisa                                      | would like to be<br>ation with time c                                 | able to co<br>ontrol <√>            | onfigure<br>>                         |  |  |
|              |    | If a value outside the value rar<br>sent to group object 12.                                                                                                    | nge is written to                                                        | this group obje                                                       | ect, error o                        | code 7 is                             |  |  |

| Object       |    | Name                                                                                                    | Direction                                   | Data width                       | DP type    | Flags<br>(CRWTU)    |
|--------------|----|----------------------------------------------------------------------------------------------------|---------------------------------------------|----------------------------------|------------|---------------------|
| ■ <b>Z</b>   | 50 | Energy yields – solar yield                                                                                                    | Read                                        | 4 byte                           | 13,013     | CR-T-               |
| Rubric:      |    |                                                                                                    | Data type:                                  | Active en                        | ergy (kW   | h)                  |
| Function:    |    | Provides the accumulated sola<br>Zykluszeit: 1 Std.<br>Updating in the controller: Up t                                                | r yield which was r<br>o 24 hr              | ead during th                    | ne last qu | ery.                |
| Description: |    | This group object is visible whe<br>tem is to be displayed.<br>For this, the multiMATIC must<br>must be selected.                      | en the thermal sola<br>record the data an   | r yield of a so<br>d the corresp | olar therm | nal sys-<br>se case |
|              |    | Parameters > System dimensioning > Thermal solar installation > A thermal<br>solar system heatpump is available () <yes><br/>and</yes> |                                             |                                  |            |                     |
|              |    | Parameters > Use cases > Info<br>yield of my heatpump and then                                                                         | ormation > I would<br>mal solar installatio | like to see (<br>on () <√>       | ) the end  | ərgy                |

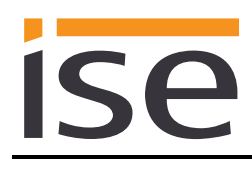

| Object                                                                                                    |                                                                                                    | Name                                                                                              | Direction                     | Data width                     | DP type                         | Flags<br>(CRWTU) |
|----------------------------------------------------------------------------------------------------|----------------------------------------------------------------------------------------------------|---------------------------------------------------------------------------------------------------|-------------------------------|--------------------------------|---------------------------------|------------------|
| <b>■</b>                                                                                                    | 51                                                                                                    | Energy yields –<br>Environmental yield                                                            | Read                          | 4 byte                         | 13,013                          | CR-T-            |
| Rubric:                                                                                                    |                                                                                                    |                                                                                                   | Data type:                    | Active energy (kWh)            |                                 |                  |
| Function:                                                                                                    |                                                                                                    | Provides the accumulated envi<br>query.<br>Zykluszeit: 1 Std.<br>Updating in the controller: Up t | ronment yield whic<br>o 24 hr | which was read during the last |                                 |                  |
| Description: This group object is visible when the environment yield of a Vaillant heat is to be displayed.<br>For this, the multiMATIC must record the data and the corresponding unmust be selected. |                                                                                                    |                                                                                                   |                               |                                | atpump<br>se case               |                  |
|                                                                                                    | Parameters > System dimensioning > Heatpump > A Vaillar<br>available () <yes><br/>and<br/>Parameters &gt; Use cases &gt; Information &gt; I would like to see<br/>yield of my heatpump and thermal solar installation () &lt;&lt;&gt;</yes> |                                                                                                   |                               |                                | nt heatpump is<br>() the energy |                  |
|                                                                                                    |                                                                                                    |                                                                                                   |                               |                                |                                 |                  |

| Object       |    | Name                                                                                                    | Direction                                                      | Data width                                   | DP type                        | Flags<br>(CRWTU) |  |
|--------------|----|----------------------------------------------------------------------------------------------------|----------------------------------------------------------------|----------------------------------------------|--------------------------------|------------------|--|
| <b>-</b> ₹   | 52 | Energy consumption -<br>Consumption gas for heating                                                                                             | Read                                                           | 4 byte                                       | 13,013                         | CR-T-            |  |
| Rubric:      |    |                                                                                                    | Data type:                                                     | Active er                                    | nergy (kW                      | 'n)              |  |
| Function:    |    | Provides the accumulated gas<br>the last query.<br>Zykluszeit: 1 Std.<br>Updating in the controller: Up t                                       | consumption for he                                             | eating which                                 | was reac                       | l during         |  |
| Description: |    | This group object is visible if a records the data and the corres<br><i>Parameters</i> > <i>System dimensionavailable ()</i> < <i>yes</i> > and | Vaillant gas boiler<br>sponding use case<br>oning > Gas boiler | is available,<br>was selecte<br>> A Vaillant | the multif<br>d.<br>gas boiler | MATIC<br>r is    |  |
|              |    | Parameters > System dimensioning > Sensors > The multiMATIC displays ()<br>the fuel consumption (gas consumption) <yes><br/>and</yes>           |                                                                |                                              |                                |                  |  |
|              |    | Parameters > Use cases > Info<br>energy consumption ()                                                                                          | ormation > I would                                             | like to be ab                                | le to see (                    | () the           |  |

| Object       |    | Name                                                                                                    | Direction                                                                                  | Data width                                 | DP type                                            | Flags<br>(CRWTU)         |
|--------------|----|----------------------------------------------------------------------------------------------------|--------------------------------------------------------------------------------------------|--------------------------------------------|----------------------------------------------------|--------------------------|
| Object       |    | Name                                                                                                    | Direction                                                                                  | Data width                                 | DP type                                            | Flags<br>(CRWTU)         |
| ∎ <b>‡</b>   | 53 | Energy consumption -<br>Consumption gas for hot wa-<br>ter                                                                                                    | Read                                                                                       | 4 byte                                     | 13,013                                             | CR-T-                    |
| Rubric:      |    |                                                                                                    | Data type:                                                                                 | Active en                                  | ergy (kW                                           | h)                       |
| Function:    |    | Provides the accumulated gas<br>ing the last query.<br>Zykluszeit: 1 Std.<br>Updating in the controller: Up t                                                                                                    | consumption for he                                                                         | ot water whic                              | ch was rea                                         | ad dur-                  |
| Description: |    | This group object is visible if a records the data and the correst                                                                                                    | Vaillant gas boiler<br>sponding use case                                                   | is available,<br>was selecte               | the multiN<br>d.                                   | MATIC                    |
| Object       |    | Parameters > System dimension<br>available () <yes><br/>and<br/>Parameters &gt; System dimension<br/>the fuel consumption (gas const<br/>and<br/>Parameters &gt; Use cases &gt; Infor<br/>energy consumption () </yes> | oning > Gas boiler<br>oning > Sensors ><br>sumption) <yes><br/>ormation &gt; I would</yes> | > A Vaillant                               | gas boilei<br>ATIC displ<br>le to see (<br>DP type | r is<br>ays ()<br>() the |
| ∎₹           | 54 | Energy consumption - Con-<br>sumption electricity for heat-<br>ing                                                                                                    | Read                                                                                       | 4 byte                                     | 13,013                                             | CR-T-                    |
| Rubric:      |    |                                                                                                    | Data type:                                                                                 | Active en                                  | ergy (kW                                           | h)                       |
| Function:    |    | Provides the accumulated current consumption for heating which was read dur-<br>ing the last query.<br>Zykluszeit: 1 Std.<br>Updating in the controller: Up to 24 hr                                                   |                                                                                            |                                            |                                                    |                          |
| Description: |    | This group object is visible whe<br>(current consumption) and the<br>Parameters > System dimension<br>the consumption (current const                                                                                   | en the multiMATIC<br>corresponding use<br>oning > Sensors ><br>umption) <yes></yes>        | displays the<br>case has be<br>The multiMA | consump<br>en select<br>TIC displ                  | tion<br>ed.<br>ays ()    |

and

Parameters > Use cases > Information > I would like to be able to see (...) the energy consumption (...)  $< \checkmark >$ 

| Object       |    | Name                                                                                                    | Direction                                                                                                    | Data width                                                       | DP type                                              | Flags<br>(CRWTU)                            |
|--------------|----|----------------------------------------------------------------------------------------------------|----------------------------------------------------------------------------------------------------|------------------------------------------------------------------|------------------------------------------------------|---------------------------------------------|
| ■2           | 55 | Energy consumption - Con-<br>sumption electricity for hot<br>water                                                                                                    | Read                                                                                                    | 4 byte                                                           | 13,013                                               | CR-T-                                       |
| Rubric:      |    |                                                                                                    | Data type:                                                                                                    | Active energy (kWh)                                              |                                                      |                                             |
| Function:    |    | Provides the accumulated cur<br>during the last query.<br>Zykluszeit: 1 Std.<br>Updating in the controller: Up                                                                                  | rent consumption to 24 hr                                                                                        | for hot water                                                    | which wa                                             | s read                                      |
| Description: |    | This group object is visible wh<br>(current consumption) and the<br>Parameters > System dimens<br>the consumption (current con-<br>and<br>Parameters > Use cases > Int<br>energy consumption () | en the multiMATIC<br>corresponding us<br>cioning > Sensors :<br>sumption) <yes><br/>formation &gt; I would</yes> | C displays th<br>e case has l<br>> The multilv<br>d like to be a | e consump<br>been select<br>IATIC disp<br>ble to see | otion<br>ted.<br><i>lays (…)</i><br>(…) the |
| Object       |    | Name                                                                                                    | Direction                                                                                                    | Data width                                                       | DP type                                              | Flags<br>(CRWTU)                            |
| ∎₹           | 60 | Heating zone 1 – operation<br>mode                                                                                                    | Write                                                                                                    | 1 byte                                                           | 20,102                                               | CRWT-                                       |

| Rubric:      |                                                                                                    | Data type:                                                                           | HVAC mode                                                      |
|--------------|----------------------------------------------------------------------------------------------------|--------------------------------------------------------------------------------------|----------------------------------------------------------------|
| Function:    | Sets and reads the operat<br>ment of the KNX to contro<br>Auto = Auto<br>Comfort = Day<br>Standby = Night<br>Economy = Night (default<br>Building Protection = Off<br>For group object 63, the a<br>value sent.<br>Zykluszeit: 1 min | ion mode of heating a<br>ller mode is used:<br>assignment)<br>ssignment is set to th | zone 1. The following assign-<br>e last "Standby" or "Economy" |
| Description: | This group object is visible sponding use case has be                                                                                                    | when a heating zon<br>en selected.                                                   | e 1 is available and the corre-                                |
|              | Parameters > System dim<br>available for room heating<br>and                                                                                                    | ensioning > Heating<br><yes></yes>                                                   | zone 1 > A heating zone 1 is                                   |
|              | Parameters > Use cases :                                                                                                    | > Smart control > Any                                                                | ∕ use case <√>                                                 |

| Object       |    | Name                                                                                                    | Direction                                                                                     | Data width                                      | DP type   | Flags<br>(CRWTU)         |
|--------------|----|----------------------------------------------------------------------------------------------------|-----------------------------------------------------------------------------------------------|-------------------------------------------------|-----------|--------------------------|
| ∎≵∣          | 61 | Heating zone 1 – "Auto" oper-<br>ation mode                                                                                                    | Write                                                                                         | 1 bit                                           | 1,011     | CRWT-                    |
| Rubric:      |    |                                                                                                    | Data type:                                                                                    | Sta                                             | atus      |                          |
| Function:    |    | Activates the "Auto" operation<br>is active. Corresponds to "Auto<br>Zykluszeit: 1 min                                                                                                    | mode for heating z<br>" of data type HVA                                                      | cone 1 or sho<br>\C mode.                       | ws whetl  | ner this                 |
| Description: |    | This group object is visible when a heating zone 1 is available and the corre-<br>sponding use case has been selected.<br><i>Parameters</i> > <i>System dimensioning</i> > <i>Heating zone</i> 1 > <i>A heating zone</i> 1 <i>is</i><br><i>available for room heating <yes< i="">&gt;<br/>and<br/><i>Parameters</i> &gt; <i>Use cases</i> &gt; <i>Smart control</i> &gt; <i>Any use case</i> &lt;<i>✓</i>&gt;</yes<></i> |                                                                                               |                                                 |           |                          |
| Object       |    | Name                                                                                                    | Direction                                                                                     | Data width                                      | DP type   | Flags<br>(CRWTU)         |
| ■≠           | 62 | Heating zone 1 – "Day" oper-<br>ation mode                                                                                                    | Write                                                                                         | 1 bit                                           | 1,011     | CRWT-                    |
| Rubric:      |    |                                                                                                    | Data type:                                                                                    | St                                              | atus      |                          |
| Function:    |    | Activates the "Day" operation mode for heating zone 1 or shows whether this is active. Corresponds to "Comfort" of data type HVAC mode. Zykluszeit: 1 min                                                                                                    |                                                                                               |                                                 |           |                          |
| Description: |    | This group object is visible whe<br>sponding use case has been so<br>Parameters > System dimension<br>available for room heating <yes<br>and<br/>Parameters &gt; Use cases &gt; Sm</yes<br>                                                                                                    | en a heating zone <sup>-</sup><br>elected.<br>oning > Heating zo<br>s><br>art control > Any u | 1 is available<br>one 1 > A hea<br>ose case <~> | and the   | corre-<br>e <i>1 i</i> s |
| Object       |    | Name                                                                                                    | Direction                                                                                     | Data width                                      | DP type   | Flags<br>(CRWTU)         |
| ∎≠I          | 63 | Heating zone 1 – "Night" op-<br>eration mode                                                                                                    | Write                                                                                         | 1 bit                                           | 1,011     | CRWT-                    |
| Rubric:      |    |                                                                                                    | Data type:                                                                                    | St                                              | atus      |                          |
| Function:    |    | The "Night" operation mode is activated for heating zone 1 or shows whether<br>this is active. Corresponds to "Economy" or "Standby" of data type HVAC<br>mode. The last value written to group object 60 is decisive for this state. "Econ-<br>omy" is used as standard.<br>Zykluszeit: 1 min                                                                                                    |                                                                                               |                                                 |           |                          |
| Description: |    | This group object is visible whe<br>sponding use case has been se                                                                                                    | en a heating zone <sup>2</sup><br>elected.                                                    | 1 is available                                  | and the   | corre-                   |
|              |    | Parameters > System dimension<br>available for room heating <yes<br>and<br/>Parameters &gt; Use cases &gt; Sm</yes<br>                                                                                                    | oning > Heating zo<br>s><br>part control > Any u                                              | ne 1 > A hea<br>use case <√>                    | ting zone | e 1 is                   |

| Object       |    | Name                                                                                                    | Direction                                                                           | Data width                                                | DP type             | Flags<br>(CRWTU) |
|--------------|----|----------------------------------------------------------------------------------------------------|-------------------------------------------------------------------------------------|-----------------------------------------------------------|---------------------|------------------|
| ∎₽           | 64 | Heating zone 1 – "Off" opera-<br>tion mode                                                                                                    | Write                                                                               | 1 bit                                                     | 1,011               | CRWT-            |
| Rubric:      |    |                                                                                                    | Data type:                                                                          | Sta                                                       | atus                |                  |
| Function:    |    | Activates the "Off" operation m<br>active. Corresponds to "Buildin<br>Zykluszeit: 1 min                                                                                                    | ode for heating zor<br>g Protection" of da                                          | ne 1 or shows<br>ta type HVAC                             | 3 whethe<br>C mode. | r this is        |
| Description: |    | This group object is visible whe<br>sponding use case has been so<br><i>Parameters &gt; System dimensio</i><br><i>available for room heating <yes< i=""><br/>and<br/><i>Parameters &gt; Use cases &gt; Sm</i></yes<></i> | en a heating zone 1<br>elected.<br>oning > Heating zo.<br>s><br>art control > Any u | is available<br>ne 1 > A heat<br>se case < $\checkmark$ > | and the ting zone   | corre-<br>e 1 is |
| Object       |    | Name                                                                                                    | Direction                                                                           | Data width                                                | DP type             | Flags<br>(CRWTU) |
| <b>■</b> #   | 65 | Heating zone 1 – day temper-<br>ature heating                                                                                                    | Write                                                                               | 2 byte                                                    | 9,001               | CRWT-            |
| Rubric:      |    |                                                                                                    | Data type:                                                                          | Tempera                                                   | ature (°C           | )                |
| Function:    |    | Sets and reads the current setp<br>heating zone 1.<br>Zykluszeit: 1 min<br>Value range: 5–30 °C                                                                                                    | point value for the o                                                               | day temperati                                             | ure of              |                  |
| Description: |    | This group object is visible whe<br>sponding use case has been so                                                                                                    | en a heating zone 1<br>elected.                                                     | is available                                              | and the             | corre-           |
|              |    | Parameters > System dimensioning > Heating zone 1 > A heating zone 1 is<br>available for room heating <yes><br/>and<br/>Parameters &gt; Use cases &gt; Smart control &gt; I would like to be able to configure</yes>     |                                                                                     |                                                           |                     |                  |
|              |    | If a value outside the value ran sent to group object 12.                                                                                                    | ge is written to this                                                               | group object                                              | t, error co         | ode 7 is         |

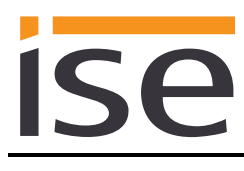

| Object       |    | Name                                                                                                    | Direction                                                                                                    | Data width              | DP type   | Flags<br>(CRWTU) |
|--------------|----|----------------------------------------------------------------------------------------------------|----------------------------------------------------------------------------------------------------|-------------------------|-----------|------------------|
| ■₹           | 66 | Heating zone 1 – night tem-<br>perature heating                                                                                                    | Write                                                                                                    | 2 byte                  | 9,001     | CRWT-            |
| Rubric:      |    |                                                                                                    | Data type:                                                                                                    | Temper                  | ature (°C | ;)               |
| Function:    |    | Sets and reads the current set<br>heating zone 1.<br>Zykluszeit: 1 min<br>Value range: 5–30 °C                                                                                                    | point value for the r                                                                                                    | ne night temperature of |           |                  |
| Description: |    | This group object is visible whe<br>sponding use case has been s<br><i>Parameters &gt; System dimensi</i><br><i>available for room heating <ye< i=""><br/>and<br/><i>Parameters &gt; Use cases &gt; Sm</i><br/><i>heating and hot water heating</i><br/>If a value outside the value ran<br/>sent to group object 12.</ye<></i> | when a heating zone 1 is available and the corre-<br>n selected.<br>Insioning > Heating zone 1 > A heating zone 1 is<br>yes><br>Smart control > I would like to be able to configure<br>for () with time control $< <>$<br>range is written to this group object, error code 7 |                         |           |                  |

| Object       |    | Name                                                                                                    | Direction                                   | Data width               | DP type   | Flags<br>(CRWTU) |  |
|--------------|----|----------------------------------------------------------------------------------------------------|---------------------------------------------|--------------------------|-----------|------------------|--|
| ∎≵           | 67 | Heating zone 1 – day temper-<br>ature cooling                                                                                                    | Write                                       | 2 byte                   | 9,001     | CRWT-            |  |
| Rubric:      |    |                                                                                                    | Data type:                                  | Tempera                  | ature (°C | ;)               |  |
| Function:    |    | Sets and reads the current setp<br>heating zone 1.<br>Zykluszeit: 1 min<br>Value range: 15–30 °C                                                                                                    | point value for the c                       | lay temperati            | ure cooli | ing of           |  |
| Description: |    | This group object is visible if a Vaillant heatpump and a heating zone 1 is avail-<br>able, the cooling function is activated in the multiMATIC and the corresponding<br>use case has been selected.                                                                                                    |                                             |                          |           |                  |  |
|              |    | Parameters > System dimensioning > Heatpump > A Vaillant heatpump is<br>available <yes><br/>and<br/>Parameters &gt; System dimensioning &gt; Heating zone 1 &gt; A heating zone 1 is<br/>available for room heating <yes><br/>and<br/>Parameters &gt; System dimensioning &gt; Heating zone 1 &gt; The cooling function</yes></yes> |                                             |                          |           |                  |  |
|              |    | and<br>Parameters > Use cases > Sm<br>heating and hot water heating (                                                                                                    | art control > I woul<br>() with time contro | d like to be a<br>ol <√> | ble to co | onfigure         |  |
|              |    | If a value outside the value range sent to group object 12.                                                                                                    | ge is written to this                       | group object             | , error c | ode 7 is         |  |

| Object       |    | Name                                                                                                    | Direction                                                                           | Data width                                                                                                | DP type   | Flags<br>(CRWTU) |  |
|--------------|----|----------------------------------------------------------------------------------------------------|-------------------------------------------------------------------------------------|----------------------------------------------------------------------------------------------------|-----------|------------------|--|
| ■≠           | 75 | Heating zone 2 – operation mode                                                                                                    | Write                                                                               | 1 byte                                                                                                    | 20,102    | CRWT-            |  |
| Rubric:      |    |                                                                                                    | Data type:                                                                          | HVA                                                                                                    | C mode    |                  |  |
| Function:    |    | Sets and reads the operation n<br>ment of the KNX to controller n<br>Auto = Auto<br>Comfort = Day<br>Standby = Night<br>Economy = Night (default assig<br>Building Protection = Off<br>For group object 78, the assign<br>value sent.<br>Zykluszeit: 1 min | er mode is used:                                                                    |                                                                                                    |           |                  |  |
| Description: |    | This group object is visible whe<br>sponding use case has been so<br>Parameters > System dimension<br>available for room heating <yes<br>and<br/>Parameters &gt; Use cases &gt; Sm</yes<br>                                                                | en a heating zone 2<br>elected.<br>oning > Heating zo<br>s><br>part control > Any u | ng zone 2 is available and the corre-<br>leating zone 2 > A heating zone 2 is<br>of > Any use case $< >>$ |           |                  |  |
| Object       |    | Name                                                                                                    | Direction                                                                           | Data width                                                                                                | DP type   | Flags<br>(CRWTU) |  |
| ■≠           | 76 | Heating zone 2 – "Auto" oper-<br>ation mode                                                                                                    | Write                                                                               | 1 bit                                                                                                    | 1,011     | CRWT-            |  |
| Rubric:      |    |                                                                                                    | Data type:                                                                          | St                                                                                                    | tatus     |                  |  |
| Function:    |    | Activates the "Auto" operation<br>is active. Corresponds to "Auto<br>Zykluszeit: 1 min                                                                                                    | mode for heating z<br>" of data type HVA                                            | one 2 or sho<br>C mode.                                                                                   | ows wheth | ner this         |  |
| Description: |    | This group object is visible whe<br>sponding use case has been s                                                                                                    | en a heating zone 2<br>elected.                                                     | 2 is available                                                                                            | and the   | corre-           |  |
|              |    | Parameters > System dimensioning > Heating zone 2 > A heating zone 2 is<br>available for room heating <yes><br/>and<br/>Parameters &gt; Use cases &gt; Smart control &gt; Any use case &lt;<math>\checkmark</math>&gt;</yes>                               |                                                                                     |                                                                                                    |           |                  |  |

| Object       |    | Name                                                                                                    | Direction                                                                                                    | Data width  | DP type | Flags<br>(CRWTU) |  |
|--------------|----|----------------------------------------------------------------------------------------------------|----------------------------------------------------------------------------------------------------|-------------|---------|------------------|--|
| ∎₽           | 77 | Heating zone 2 – "Day" oper-<br>ation mode                                                                                                    | Write                                                                                                    | 1 bit       | 1,011   | CRWT-            |  |
| Rubric:      |    |                                                                                                    | Data type:                                                                                                    | Status      |         |                  |  |
| Function:    |    | Activates the "Day" operation n<br>active. Corresponds to "Econor<br>last value written to group obje-<br>used as standard.<br>Zykluszeit: 1 min                                                                                                    | peration mode for heating zone 2 or shows whether this is b "Economy" or "Standby" of data type HVAC mode. The oup object 75 is decisive for this state. "Economy" is        |             |         |                  |  |
| Description: |    | This group object is visible whe<br>sponding use case has been so<br>Parameters > System dimension<br>available for room heating <ves< td=""><td colspan="5">t is visible when a heating zone 2 is available and the corre-<br/>se has been selected.<br/>In stem dimensioning &gt; Heating zone 2 &gt; A heating zone 2 is<br/>the beating class.</td></ves<> | t is visible when a heating zone 2 is available and the corre-<br>se has been selected.<br>In stem dimensioning > Heating zone 2 > A heating zone 2 is<br>the beating class. |             |         |                  |  |
|              |    | and<br>Parameters > Use cases > Sm                                                                                                    | art control > Any u                                                                                                    | se case <√> |         |                  |  |

| Object       |    | Name                                                                                     | Direction                                                                                                    | Data width                   | DP type        | Flags<br>(CRWTU) |  |
|--------------|----|------------------------------------------------------------------------------------------|----------------------------------------------------------------------------------------------------|------------------------------|----------------|------------------|--|
| ∎₹           | 78 | Heating zone 2 – "Night" op-<br>eration mode                                             | Write                                                                                                    | 1 bit                        | 1,011          | CRWT-            |  |
| Rubric:      |    |                                                                                          | Data type:                                                                                                    | Sta                          | atus           |                  |  |
| Function:    |    | The "Night" operation mode is a<br>this is active. Corresponds to "<br>Zykluszeit: 1 min | activated for heatin<br>Comfort" of data ty                                                                            | ig zone 2 or s<br>pe HVAC mo | shows w<br>de. | hether           |  |
| Description: |    | This group object is visible whe<br>sponding use case has been se                        | n a heating zone 2<br>elected.                                                                                         | is available                 | and the        | corre-           |  |
|              |    | Parameters > System dimension<br>available for room heating <yes<br>and</yes<br>         | arameters > System dimensioning > Heating zone 2 > A heating zone 2 is<br>railable for room heating <yes><br/>nd</yes> |                              |                |                  |  |
|              |    | Parameters > Use cases > Sm                                                              | art control > Any u                                                                                                    | se case <√>                  |                |                  |  |

| Object       |    | Name                                                                                                    | Direction                                  | Data width                    | DP type             | Flags            |  |
|--------------|----|----------------------------------------------------------------------------------------------------|--------------------------------------------|-------------------------------|---------------------|------------------|--|
| <b>■</b> #   | 79 | Heating zone 2 – "Off" opera-<br>tion mode                                                                                                    | Write                                      | 1 bit                         | 1,011               | (CRWTU)<br>CRWT- |  |
| Rubric:      |    |                                                                                                    | Data type:                                 | St                            | atus                |                  |  |
| Function:    |    | Activates the "Off" operation me<br>active. Corresponds to "Buildin<br>Zykluszeit: 1 min                                                                                                    | ode for heating zon<br>g Protection" of da | ne 2 or show<br>ita type HVA0 | s whethe<br>C mode. | er this is       |  |
| Description: |    | This group object is visible when a heating zone 2 is available and the corre-<br>sponding use case has been selected.<br><i>Parameters</i> > System dimensioning > Heating zone 2 > A heating zone 2 is<br>available for room heating <yes><br/>and<br/><i>Parameters</i> &gt; Use cases &gt; Smart control &gt; Any use case &lt;√&gt;</yes>                                                                                                    |                                            |                               |                     |                  |  |
| Object       |    | Name                                                                                                    | Direction                                  | Data width                    | DP type             | Flags<br>(CRWTU) |  |
| ∎₽           | 80 | Heating zone 2 – day temper-<br>ature heating                                                                                                    | Write                                      | 2 byte                        | 9,001               | CRWT-            |  |
| Rubric:      |    |                                                                                                    | Data type:                                 | Temper                        | ature (°C           | ;)               |  |
| Function:    |    | Sets and reads the current setp<br>heating zone 2.<br>Zykluszeit: 1 min<br>Value range: 5–30 °C                                                                                                    | point value for the                        | day temperat                  | ture of             |                  |  |
| Description: |    | <ul> <li>This group object is visible when a heating zone 2 is available and the corresponding use case has been selected.</li> <li>Parameters &gt; System dimensioning &gt; Heating zone 2 &gt; A heating zone 2 is available for room heating <yes> and</yes></li> <li>Parameters &gt; Use cases &gt; Smart control &gt; I would like to be able to configure heating and hot water heating () with time control &lt;</li> <li>If a value outside the value range is written to this group object, error code 7 is sent to group object 12.</li> </ul> |                                            |                               |                     |                  |  |

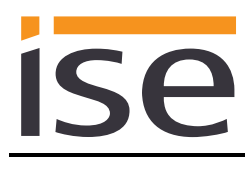

| Object       |    | Name                                                                                                    | Direction                                                                                                    | Data width    | DP type   | Flags<br>(CRWTU) |
|--------------|----|----------------------------------------------------------------------------------------------------|----------------------------------------------------------------------------------------------------|---------------|-----------|------------------|
| ■₽           | 81 | Heating zone 2 – night tem-<br>perature heating                                                                                                    | Write                                                                                                    | 2 byte        | 9,001     | CRWT-            |
| Rubric:      |    |                                                                                                    | Data type:                                                                                                    | Temper        | ature (°C | ;)               |
| Function:    |    | Sets and reads the current set<br>heating zone 2.<br>Zykluszeit: 1 min<br>Value range: 5–30 °C                                                                                                    | point value for the                                                                                                    | night tempera | ature of  |                  |
| Description: |    | This group object is visible who<br>sponding use case has been s<br><i>Parameters &gt; System dimensi</i><br><i>available for room heating <ye< i=""><br/>and<br/><i>Parameters &gt; Use cases &gt; Sm</i><br/><i>heating and hot water heating</i><br/>If a value outside the value ran<br/>sent to group object 12.</ye<></i> | when a heating zone 2 is available and the corre-<br>n selected.<br>Insioning > Heating zone 2 > A heating zone 2 is<br>yes><br>Smart control > I would like to be able to configure<br>for () with time control $< <>$<br>range is written to this group object, error code 7 |               |           |                  |

| Object       |                                                                                               | Name                                                                                                    | Direction                                   | Data width               | DP type    | Flags<br>(CRWTU) |  |
|--------------|-----------------------------------------------------------------------------------------------|----------------------------------------------------------------------------------------------------|---------------------------------------------|--------------------------|------------|------------------|--|
| ∎≠I          | 82                                                                                            | Heating zone 2 – day temper-<br>ature cooling                                                                                                    | Write                                       | 2 byte                   | 9,001      | CRWT-            |  |
| Rubric:      |                                                                                               |                                                                                                    | Data type:                                  | Tempera                  | ature (°C  | ))               |  |
| Function:    |                                                                                               | Sets and reads the current setp<br>heating zone 2.<br>Zykluszeit: 1 min<br>Value range: 15–30 °C                                                                                                    | point value for the c                       | lay temperati            | ure cool   | ing of           |  |
| Description: |                                                                                               | This group object is visible if a Vaillant heatpump and a heating zone 2 is avail-<br>able, the cooling function is activated in the multiMATIC and the corresponding<br>use case has been selected. |                                             |                          |            |                  |  |
|              | Parameters > System dimensioning > Heatpump > A Vaillant heatpump is<br>available <yes></yes> |                                                                                                    |                                             |                          |            | p is             |  |
|              |                                                                                               | Parameters > System dimension<br>available for room heating <yes<br>and</yes<br>                                                                                                    | oning > Heating zoi<br>s>                   | ne 2 > A hea             | ting zon   | e 2 is           |  |
|              |                                                                                               | Parameters > System dimension<br>activated for zone 2 in the mult<br>and                                                                                                    | oning > Heating zoi<br>iMATIC <yes></yes>   | ne 2 > The co            | ooling fu  | nction is        |  |
|              |                                                                                               | Parameters > Use cases > Sm<br>heating and hot water heating (                                                                                                    | art control > I woul<br>() with time contro | d like to be a<br>ol <√> | ble to co  | onfigure         |  |
|              |                                                                                               | If a value outside the value range sent to group object 12.                                                                                                    | ge is written to this                       | group object             | t, error c | ode 7 is         |  |

| Object       |    | Name                                                                                                    | Direction                                                             | Data width                             | DP type                 | Flags            |  |
|--------------|----|----------------------------------------------------------------------------------------------------|-----------------------------------------------------------------------|----------------------------------------|-------------------------|------------------|--|
|              | 00 | Heating range 0 an availant                                                                                                    |                                                                       | 1 hute                                 | 00 4 0 0                | (CRWTU)          |  |
| <b>-</b> €   | 90 | meating zone 3 – operation mode                                                                                                    | vvrite                                                                | 1 byte                                 | 20,102                  | CRW1-            |  |
| Rubric:      |    |                                                                                                    | Data type:                                                            | HVA                                    | C mode                  |                  |  |
| Function:    |    | Sets and reads the operation in<br>ment of the KNX to controller in<br>Auto = Auto<br>Comfort = Day<br>Standby = Night<br>Economy = Night (default assig<br>Building Protection = Off<br>For group object 93, the assign<br>value sent.<br>Zykluszeit: 1 min                                                                                                    | node of heating zo<br>node is used:<br>gnment)<br>nment is set to the | ne 3. The fol<br>last "Standb <u>y</u> | lowing as<br>y" or "Ecc | ssign-<br>onomy" |  |
| Description: |    | This group object is visible when a heating zone 3 is available and the corre-<br>sponding use case has been selected.<br><i>Parameters</i> > <i>System dimensioning</i> > <i>Heating zone</i> 3 > <i>A heating zone</i> 3 <i>is</i><br><i>available for room heating</i> < <i>yes</i> ><br>and<br><i>Parameters</i> > <i>Use cases</i> > <i>Smart control</i> > <i>Any use case</i> < <i>v</i> > |                                                                       |                                        |                         |                  |  |
| Object       |    | Name                                                                                                    | Direction                                                             | Data width                             | DP type                 | Flags<br>(CRWTU) |  |
| ■2           | 91 | Heating zone 3 – "Auto" oper-<br>ation mode                                                                                                    | Write                                                                 | 1 bit                                  | 1,011                   | CRWT-            |  |
| Rubric:      |    |                                                                                                    | Data type:                                                            | St                                     | atus                    |                  |  |
| Function:    |    | Activates the "Auto" operation mode for heating zone 3 or shows whether this is active. Corresponds to "Auto" of data type HVAC mode.<br>Zykluszeit: 1 min                                                                                                    |                                                                       |                                        |                         |                  |  |
| Description: |    | This group object is visible when a heating zone 3 is available and the corre-<br>sponding use case has been selected.                                                                                                    |                                                                       |                                        |                         |                  |  |
|              |    | Parameters > System dimensioning > Heating zone 3 > A heating zone 3 is available for room heating <yes></yes>                                                                                                    |                                                                       |                                        |                         |                  |  |

and

Parameters > Use cases > Smart control > Any use case </>

| Object       |    | Name                                                                                                    | Direction                                                                                                    | Data width                                        | DP type                                                                                                    | Flags<br>(CRWTU)           |
|--------------|----|----------------------------------------------------------------------------------------------------|----------------------------------------------------------------------------------------------------|---------------------------------------------------|----------------------------------------------------------------------------------------------------|----------------------------|
| ∎≠I          | 92 | Heating zone 3 – "Day" oper-<br>ation mode                                                                                                    | Write                                                                                                    | 1 bit                                             | 1,011                                                                                                    | CRWT-                      |
| Rubric:      |    |                                                                                                    | Data type:                                                                                                    | Sta                                               | atus                                                                                                    |                            |
| Function:    |    | Activates the "Day" operation n<br>active. Corresponds to "Comfo<br>Zykluszeit: 1 min                                                                                                    | node for heating zo<br>rt" of data type HV                                                                                                    | one 3 or show<br>AC mode.                         | vs wheth                                                                                                    | er this is                 |
| Description: |    | This group object is visible when a heating zone 3 is available and the corre-<br>sponding use case has been selected.<br>Parameters > System dimensioning > Heating zone 3 > A heating zone 3 is<br>available for room heating <yes><br/>and<br/>Parameters &gt; Use cases &gt; Smart control &gt; Any use case </yes> |                                                                                                    |                                                   |                                                                                                    |                            |
| Object       |    | Name                                                                                                    | Direction                                                                                                    | Data width                                        | DP type                                                                                                    | Flags<br>(CRWTU)           |
| ■≠           | 93 | Heating zone 3 – "Night" op-<br>eration mode                                                                                                    | Write                                                                                                    | 1 bit                                             | 1,011                                                                                                    | CRWT-                      |
| Rubric:      |    |                                                                                                    | Data type:                                                                                                    | Sta                                               | atus                                                                                                    |                            |
| Function:    |    | The "Night" operation mode is a<br>this is active Corresponds to<br>mode. The last value written to<br>omy" is used as standard.<br>Zykluszeit: 1 min                                                                                                    | activated for heatir<br>"Economy" or "Sta<br>group object 90 is                                                                                                    | ng zone 3 or s<br>ndby" of data<br>decisive for t | shows where the state state st | hether<br>/AC<br>9. "Econ- |
| Description: |    | This group object is visible whe<br>sponding use case has been so<br>Parameters > System dimension<br>available for room heating <yes<br>and<br/>Parameters &gt; Use cases &gt; Sm</yes<br>                                                                                                    | en a heating zone 3 is available and the corre-<br>selected.<br>ioning > Heating zone 3 > A heating zone 3 is<br>2S><br>mart control > Any use case < $\checkmark$ > |                                                   |                                                                                                    |                            |
|              |    |                                                                                                    |                                                                                                    |                                                   |                                                                                                    |                            |

| Object       |    | Name                                                                                                    | Direction                                                                                                    | Data width     | DP type | Flags<br>(CRWTU) |
|--------------|----|----------------------------------------------------------------------------------------------------|----------------------------------------------------------------------------------------------------|----------------|---------|------------------|
| <b>■2</b>    | 94 | Heating zone 3 – "Off" opera-<br>tion mode<br>Zykluszeit: 1 min                                                          | Write                                                                                                    | 1 bit          | 1,011   | CRWT-            |
| Rubric:      |    |                                                                                                    | Data type:                                                                                                    | Status         |         |                  |
| Function:    |    | Activates the "Off" operation mactive. Corresponds to "Econor<br>last value written to group object<br>used as standard. | ration mode for heating zone 3 or shows whether this is<br>"Economy" or "Standby" of data type HVAC mode. The<br>pup object 90 is decisive for this state. "Economy" is |                |         |                  |
| Description: |    | This group object is visible whe<br>sponding use case has been se                                                        | en a heating zone 3<br>elected.                                                                                                    | 3 is available | and the | corre-           |
|              |    | Parameters > System dimension<br>available for room heating <yes<br>and</yes<br>                                         | ameters > System dimensioning > Heating zone 3 > A heating zone 3<br>ilable for room heating <yes></yes>                                                                |                |         |                  |
|              |    | Parameters > Use cases > Sm                                                                                              | art control > Any u                                                                                                    | se case <√>    |         |                  |

| Object       |    | Name                                                                                                    | Direction                                                                                                    | Data width   | DP type   | Flags<br>(CRWTU) |
|--------------|----|----------------------------------------------------------------------------------------------------|----------------------------------------------------------------------------------------------------|--------------|-----------|------------------|
| ∎≠∣          | 95 | Heating zone 3 – day temper-<br>ature heating                                                                                                    | Write                                                                                                    | 2 byte       | 9,001     | CRWT-            |
| Rubric:      |    |                                                                                                    | Data type:                                                                                                    | Temper       | ature (°C | ;)               |
| Function:    |    | Sets and reads the current setp<br>heating zone 3.<br>Zykluszeit: 1 min<br>Value range: 5–30 °C                                                                                                    | point value for the o                                                                                                    | day temperat | ure of    |                  |
| Description: |    | This group object is visible whe<br>sponding use case has been se<br><i>Parameters &gt; System dimensio</i><br><i>available for room heating <yes< i=""><br/>and<br/><i>Parameters &gt; Use cases &gt; Sm</i><br/><i>heating and hot water heating o</i><br/>If a value outside the value ran<br/>sent to group object 12.</yes<></i> | when a heating zone 3 is available and the correst<br>in selected.<br>Insioning > Heating zone 3 > A heating zone 3 is<br>syes><br>Smart control > I would like to be able to configu-<br>ing () with time control $< \cdot >$<br>range is written to this group object, error code |              |           |                  |

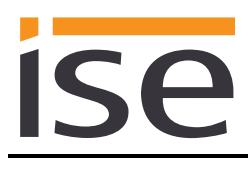

| Object       |    | Name                                                                                                    | Direction                                                            | Data width                                    | DP type                    | Flags<br>(CRWTU)   |
|--------------|----|----------------------------------------------------------------------------------------------------|----------------------------------------------------------------------|-----------------------------------------------|----------------------------|--------------------|
| ■₹           | 96 | Heating zone 3 – night tem-<br>perature heating                                                                                                    | Write                                                                | 2 byte                                        | 9,001                      | CRWT-              |
| Rubric:      |    |                                                                                                    | Data type:                                                           | Temperature (°C)                              |                            |                    |
| Function:    |    | Sets and reads the current se<br>heating zone 3.<br>Zykluszeit: 1 min<br>Value range: 5–30 °C                                                       | tpoint value for the                                                 | e night tempe                                 | erature of                 |                    |
| Description: |    | Parameters > System dimens<br>available for room heating <ye<br>and<br/>Parameters &gt; Use cases &gt; Sr<br/>heating and hot water heating</ye<br> | ioning > Heating :<br>es><br>mart control > I wo<br>() with time cor | zone 3 > A he<br>ould like to be<br>htrol <√> | eating zon<br>e able to co | e 3 is<br>onfigure |
|              |    | If a value outside the value rais sent to group object 12.                                                                                          | nge is written to th                                                 | nis group obje                                | ect, error o               | code 7 is          |
| Object       |    | Name                                                                                                    | Direction                                                            | Data width                                    | DP type                    | Flags              |

| ,            |    |                                                                                                 |                                            |                               |                       | (CRWTU)              |
|--------------|----|-------------------------------------------------------------------------------------------------|--------------------------------------------|-------------------------------|-----------------------|----------------------|
| ■₽           | 97 | Heating zone 3 – day temper-<br>ature cooling                                                   | Write                                      | 2 byte                        | 9,001                 | CRWT-                |
| Rubric:      |    |                                                                                                 | Data type:                                 | Temper                        | ature (°C             | ;)                   |
| Function:    |    | Sets and reads the current set<br>heating zone 3.<br>Zykluszeit: 1 min<br>Value range: 15–30 °C | point value for the o                      | Jay temperat                  | ure cooli             | ng of                |
| Description: |    | This group object is visible if a able, the cooling function is act use case has been selected. | Vaillant heatpump<br>ivated in the multiN  | and a heatin<br>//ATIC and th | g zone 3<br>ne corres | is avail-<br>ponding |
|              |    | Parameters > System dimension<br>available <yes><br/>and</yes>                                  | oning > Heatpump                           | > A Vaillant I                | heatpum               | p is                 |
|              |    | Parameters > System dimension<br>available for room heating <yes<br>and</yes<br>                | oning > Heating zo<br>s>                   | ne 3 > A hea                  | nting zone            | ə 3 is               |
|              |    | Parameters > System dimension<br>activated for zone 3 in the mult<br>and                        | oning > Heating zo<br>tiMATIC <yes></yes>  | ne 3 > The c                  | ooling fu             | nction is            |
|              |    | Parameters > Use cases > Sm<br>heating and hot water heating                                    | art control > I woul<br>() with time contr | ˈd like to be a<br>ol <√>     | able to co            | onfigure             |
|              |    | If a value outside the value ran sent to group object 12.                                       | ge is written to this                      | group objec                   | t, error c            | ode 7 is             |
|              |    |                                                                                                 |                                            |                               |                       |                      |

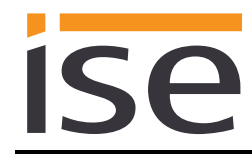

# 4 Commissioning

# 4.1 Operation

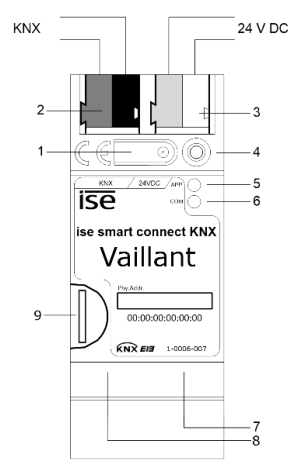

Figure 9: ise smart connect KNX Vaillant.

| 1 | Programming button for KNX    | Switches the device to the ETS programming mode or vice versa.                                                                                                    |  |  |
|---|-------------------------------|----------------------------------------------------------------------------------------------------|--|--|
| 2 | KNX connection (twisted pair) | On left: (+/red)<br>On right: (–/black)                                                                                                    |  |  |
| 3 | Connection<br>Power supply    | DC 24 to 30 V, 2 W (at 24 V)<br>On left: (+/yellow)<br>On right: (–/white)                                                                                                    |  |  |
| 4 | KNX programming<br>LED (red)  | Red: Device is in ETS programming mode                                                                                                    |  |  |
| 5 | LED APP (green)               | Green: Normal operation<br>Off /<br>flashes: For start or diagnosis code, see 4.2.1/4.2.2                                                                                                    |  |  |
| 6 | LED COM (yellow)              | Yellow: Normal operation (brief dark phases indicate KNX telegram<br>traffic)<br>Off /<br>flashes:For start or diagnosis codes, see 4.2.1/4.2.2                                                                                                    |  |  |
| 7 | Ethernet connection           | LED 10/100 speed (green)LED link/ACT (orange)On:100 Mbit/sOn:Connection to IP networkOff:10 Mbit/sOff:No connectionFlashing:Data reception on IP                                                                                                    |  |  |
| 8 | USB connection                | USB connection type A, establishes the connection to the Vaillant<br>system via the ise eBUS Adapter.<br>Use the supplied USB cable as standard. Please note that the use of<br>USB cables with a length of more than 3 m is generally not permitted. |  |  |
| 9 | MicroSD card holder           | No function.                                                                                                    |  |  |

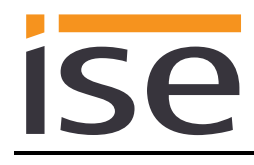

# 4.2 LED status displays

The device features three status LEDs on the upper housing side and two status LEDs at the network connections.

The LED displays have different meanings

- while the device is starting and
- during operation.

#### 4.2.1 LED status display upon device start-up

After the power supply (DC 24 V on the yellow-white connection terminal) is switched on or after a return in voltage occurs, the device indicates its status through the following LED combinations:

| LED<br>" <i>APP</i> "<br>(green)                                       | LED " <i>COM</i> "<br>(yellow) | Meaning                                                                                                    |              |
|------------------------------------------------------------------------|--------------------------------|----------------------------------------------------------------------------------------------------|--------------|
| ○ Off                                                                  | <mark>○</mark> Off             | No power supply: Please check connec-<br>tions and power supply.                                                                                                 | ×            |
| ○ Off                                                                  | Yellow                         | Device starting up.                                                                                                    | $\checkmark$ |
| Green                                                                  | O Off                          | Error – KNX not connected.                                                                                                    | ×            |
| O● Green<br>Flash slowly                                               | Yellow                         | The application is not yet configured, e.g. not yet loaded with the ETS.                                                                                         | ×            |
| Green                                                                  | Yellow                         | Device booted up and ready for opera-<br>tion.                                                                                                    | $\checkmark$ |
| O● Green<br>Flash quickly                                              | Off                            | Error – Please contact support. The firm-<br>ware cannot be started.                                                                                             | ×            |
| •O•O• Green<br>O•O•Yellow<br>Flash slowly in an<br>alternating fashion |                                | Error – Please contact support.<br>The newly loaded firmware cannot be<br>started. The system is trying to activate<br>the previous firmware (invalid firmware). | ×            |

### 4.2.2 LED status display in operation

Once device start-up is complete, the meaning of the LEDs is as follows:

| LED " <i>APP</i> " (green)                              | Meaning                                                                                                    |
|---------------------------------------------------------|----------------------------------------------------------------------------------------------------|
| Green                                                   | Normal operation                                                                                                    |
| ○ off                                                   | Device in start-up procedure or out of operation:<br>Wait until the start-up procedure is complete or check the power supply                                                                                                    |
| O●<br>Flashes at approx. 1 Hz                           | Error:<br>Application is not parametrised or not fully parametrised.<br>Check the device parametrisation in the ETS and carry out an application<br>download to the device.                                                                                        |
| •O•O<br>Three slow flashes fol-<br>lowed by a 2 s pause | KNX Gateway error:<br>3 = Error in communication with the ise eBUS Adapter. Communication be-<br>tween the ise smart connect KNX Vaillant and the ise eBUS Adapter is not<br>possible via USB.<br>4 = eBUS cable is not connected. eBUS connection not recognised. |
| Five slow flashes followed<br>by a 2 s pause            | KNX Gateway error:<br>1 = multiMATIC not found. eBUS communication is possible, but no multi-<br>MATIC controller was found.                                                                                                    |

| LED "COM" (yellow)               | Meaning                                                                             |
|----------------------------------|-------------------------------------------------------------------------------------|
| Yellow                           | Normal operation:<br>KNX connection is established, no KNX telegram traffic.        |
| Yellow with brief<br>dark phases | <u>Normal operation:</u><br>KNX connection is established,<br>KNX telegram traffic. |
| Off                              | <u>Error:</u><br>Connection to KNX is interrupted.<br>Check the bus connection      |

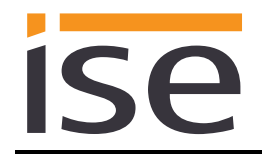

# 4.3 Accelerate transfer: Select transfer path *KNX-TP* or *IP*

Programming (transfer from the ETS to the device) occurs in the programming environment of the ETS. An additional KNX data interface is not required for transfer (bus connection via bus connection terminal). The ETS can reach the device from both the IP side and the KNX-TP side.

Due to considerably shorter transfer times, download over the IP side of the device is recommended.

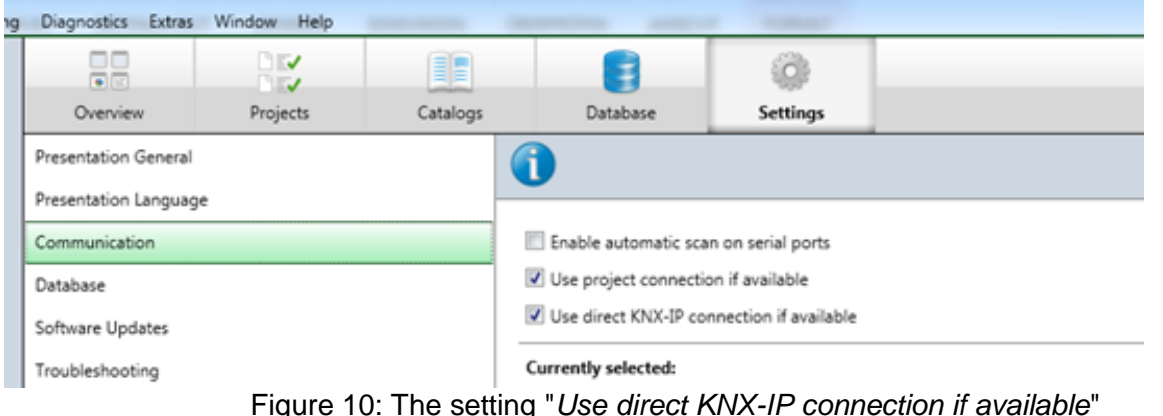

accelerates the transfer from the ETS to the device.

For transfer of the ETS over the IP side, set the setting

#### ☑ Use direct KNX-IP connection if available.

on the ETS start page,  $\rightarrow$  Settings tab  $\rightarrow$  Communication entry.

#### 4.4 **Programming the physical address of the device**

- Ensure that the device and bus voltage are switched on.
- Ensure that the programming LED (4) is not illuminated.
- Briefly press the programming button (1) the programming LED (4) illuminates red.
- Program physical address using the ETS.

After a successful programming procedure,

- LED (4) will go out.
- The ETS shows the completed transfer with a green marking under *History* in the sidebar (nor-mally at the right-hand window edge).
- The ETS sets the commissioning tick on the device for "Adr" and "Cfg".

You can now note down the physical address on the device.

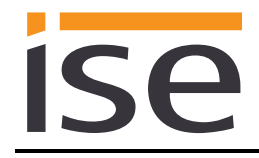

## 4.5 Transferring application programs and configuration data

After programming the physical address, the application program, parameter settings and group address connections can be transferred to the device.

A connection to the device can be further established via IP or KNX for this purpose.

- For this purpose, select "*Programming application program*". The download lasts approx. 10 seconds with a direct IP connection or about 35 seconds if using TP.
- After the download, please wait approx. 15 seconds while the device copies the data and installs the application.
- Commissioning is complete.

#### 4.6 Factory reset

The following physical KNX address is factory pre-set: 15.15.255

Following the factory reset, the device behaves as in the state of delivery. The device is unconfigured. This can be recognized after starting up the device from the slowly flashing green APP LED (5).

#### 4.6.1 Factory reset using the programming button on the device

The device can be reset to the factory settings through a sequence during start-up.

- Make sure that the device is switched off.
- Press and hold programming button (1) and switch on the device.
- Press and hold programming button (1) until the programming LED (4), the RUN LED (5) and the KNX LED (6) flash slowly simultaneously.
- Briefly release the programming button (1), then press and hold it again until the programming LED (4), the RUN LED (5) and the KNX LED (6) flash quickly simultaneously.
- The factory reset is being carried out; release programming button.
- The device need not be restarted following a factory reset.

The factory reset can be cancelled at any time by interrupting the sequence.

#### 4.6.2 Factory reset using the website of the device

The factory reset can also be triggered from the website of the device.

• Call up the website of the device. For this purpose, double-click the icon of the device in the *Other Devices* area in the network environment.

|                    |                                                                          |       | ~ |
|--------------------|--------------------------------------------------------------------------|-------|---|
| 🔾 🗢 🗣 🕨 Network    |                                                                          |       | ٩ |
| Organize 👻 Network | and Sharing Center Add a printer »                                       | •=- • | • |
| ☆ Favorites        | Other Devices (7)     ise smart connect KNX Vaillant     (172.30.30.137) |       | ^ |
| r Computer         |                                                                          |       |   |
| 🙀 Network          |                                                                          |       | - |
| 126 items          |                                                                          |       |   |

- Alternatively, you can also enter the IP address of the device in your browser.
- Select Device Status in the upper menu bar on the website.
- Select Factory Reset in the upper menu bar on the status page.
- Confirm the factory reset when the security prompt appears.
- The next displayed page, *Factory Reset*, indicates that the factory reset is being carried out. As soon as this is complete, the start page is loaded again.

# 4.7 Firmware update of the device

#### 4.7.1 Firmware update using the device website

The ise smart connect KNX Vaillant makes it possible to install firmware updates using the device website. For this purpose, select the Firmware menu item on the device website. The ise smart connect KNX Vaillant will now automatically search the update server for a newer version and show the current firmware version and the versions of any available updates. If a newer version is available, the associated description of the version is also displayed.

If the new firmware is incompatible with the configuration of the previous firmware, a corresponding message is displayed. A differentiation is made between the following cases here:

- 1. The new version provides new functionality. After the update, the device functions with the same range of functions as before. New functions cannot be used until an ETS download of a newer catalogue entry occurs.
- 2. The new version is fully incompatible with parameterisation of the current version being used. An ETS download is absolutely necessary. We recommend unloading the ETS application program before the update and configuring the device with a new catalogue entry after the update.

The update can be started using the *Update Firmware* button. Should an incompatibility arise, the update must be confirmed again for security purposes.

#### 4.7.2 Local firmware update without Internet access

In addition to online updates, it is possible to carry out local updates without an Internet connection. This is intended for devices which do not have an Internet connection at their installation site and are only accessible over the local network. The firmware file can be selected locally using the Select File button and then started using the Update Firmware button. In this case, the user is responsible for ensuring that the update is compatible (see chapter 4.7.3 "Compatibility of catalogue entry with firmware"). A downgrade to an older version is not possible.

#### 4.7.3 Compatibility of catalogue entry with firmware

The version number of the catalogue entry and the firmware use the X.Y format. The main number, X, of the respective version indicates whether the catalogue entry and firmware are compatible. This is the case if both main numbers are identical. The second part of the version number, Y, is not relevant for compatibility. It simply indicates updates within the version.

If new firmware has a higher main number, it cannot be guaranteed that this version is compatible with an old ETS catalogue entry. For this reason, we recommend always unloading the application program from the device before the update and to then only use the new catalogue entry after that.

If the main numbers are the same, it may be necessary to use a new ETS catalogue entry for full functionality. This is not absolutely necessary if the new functions are not used in your project, however.

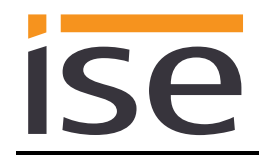

# 5 Technical data

# 5.1 ise smart connect KNX Vaillant

| KNX medium          | TP                                                                                                    |
|---------------------|----------------------------------------------------------------------------------------------------|
| Commissioning mode  | S mode (ETS)                                                                                                    |
| KNX supply          | DC 21 to 30 V SELV                                                                                                    |
| KNX connection      | Bus connection terminal                                                                                                    |
| External supply     |                                                                                                    |
| Voltage             | DC 24 to 30 V ±10%                                                                                                    |
| Connection          | Bus connection terminal, preferably yellow (+)/white (-)                                                                                                    |
| Power consumption   | typ. 1.2 W (with DC 24 V and connected ise eBUS Adapter)<br>If you use the Ethernet connection of the device, please en-<br>sure that the device is only supplied with voltage by a dedi-<br>cated power supply unit. Do not use the auxiliary voltage<br>output of a KNX power supply unit which is also supplying a<br>KNX line. |
| IP communication    | Ethernet 10/100 BaseT (10/100 Mbit/s)                                                                                                    |
| IP connection       | 1 x RJ45                                                                                                    |
| USB connection      | 1 x USB type A                                                                                                    |
|                     | Use the supplied USB cable as standard. <b>Please note that the use of USB cables with a length of more than 3 m is gener-ally not permitted.</b>                                                                                                    |
| Supported protocols | ARP, ICMP, IGMP, UDP/IP, DHCP, AutoIP                                                                                                    |
|                     | KNXnet/IP as per KNX system specification:                                                                                                    |
| microSD cord        | Core, Device Management                                                                                                    |
| Ambient temperature | $0 \degree C$ to $\pm 45 \degree C$                                                                                                    |
| Storage temperature | -25 °C to +70 °C                                                                                                    |
| Installation width  | 36 mm (2 HP)                                                                                                    |
| Installation height | 90 mm                                                                                                    |
| Installation depth  | 74 mm                                                                                                    |
|                     |                                                                                                    |
| Protection type     | IP20 (compliant with EN60529)                                                                                                    |
| Protection class    | III (compliant with IEC 61140)                                                                                                    |
| Test marks          | KNX, CE                                                                                                    |

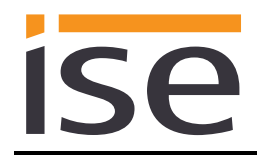

#### 5.2 ise eBUS Adapter

| Operating voltage       | Supply via eBUS     |
|-------------------------|---------------------|
| eBUS connection         | Connection terminal |
| USB connection          | 1 x mini USB B      |
| eBUS power consumption: | 0.1 W at 24 V       |
| USB power consumption:  | 0.05 W              |
| Ambient temperature     | 0 °C to +45 °C      |
| Storage temperature     | -25 °C to +70 °C    |
| Installation width      | 17.5 mm (1 HP)      |
| Installation height     | 90 mm               |
| Installation depth      | 74 mm               |
| Test marks              | CE                  |

Test marks

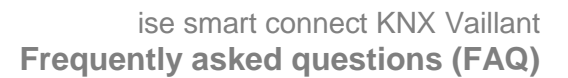

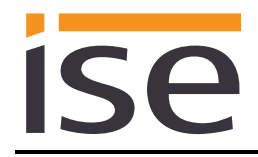

# 6 Frequently asked questions (FAQ)

- How do I find out the IP address of my ise smart connect KNX Vaillant? Please read about this in chapter 4.6.2 "Factory reset using the website of the device."
- Are there software updates for my ise smart connect KNX Vaillant device? Select "Firmware Update" on the device website to search for available software updates. Please also visit <u>www.ise.de</u> for more information.
- Why does the ETS report the error that a protected area cannot be written to when downloading the application program? Please ensure that your ETS version is up to date. The ise smart connect KNX Vaillant requires the current version of the ETS4 or ETS5.
- Why does my ise smart connect KNX Vaillant perform a restart?

After connecting the ise smart connect KNX Vaillant with the ise eBUS adapter, a restart may be necessary to initialise the eBUS connection. If the device performs another restart, please check whether you used the sign "\" in the device name. This is not permitted and requires a factory reset. For more information, please see 4.6.1.

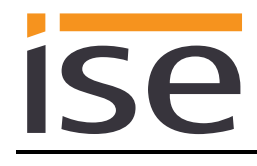

# 7 Troubleshooting and support

If you have a problem with your ise smart connect KNX Vaillant and require support, please send an email with a detailed error description and the log file created after the error occurred to <u>support@ise.de</u>. For information on how to download the log files from your ise smart connect KNX Vaillant, please refer to chapter 7.1 "Downloading log files if a problem occurs."

# 7.1 Downloading log files if a problem occurs

If a problem occurs, the log files are required for providing support. They can be downloaded via the website of the device (see chapter 4.6.2 "Factory reset using the website of the device"). To do so, proceed as follows:

- Call up the website of the device. For this purpose, double-click the icon of the device in the *Multimedia* area in the network environment.
- Select Device Status in the upper menu bar on the website.
- Select *Download Log File* in the upper menu bar on the status page.
- The page which opens begins downloading the log files. If this does not occur, the provided link can be used.

### 7.2 Status page of the ise smart connect KNX Vaillant

You can call up the device status on the website of the ise smart connect KNX Vaillant (see chapter 4.6.2 "Factory reset using the website of the device"). Among other things, it displays the installed software version and the configuration and connection status in the ise smart connect KNX Vaillant. Should an error occur, please send us a screen shot of the status page.

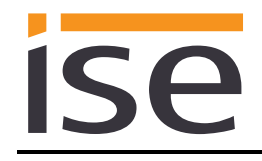

# 7.3 The ise smart connect KNX Vaillant does not work

The following error tree is intended to solve the most common problems. Should this be unsuccessful, please contact us at <a href="mailto:support@ise.de">support@ise.de</a>.

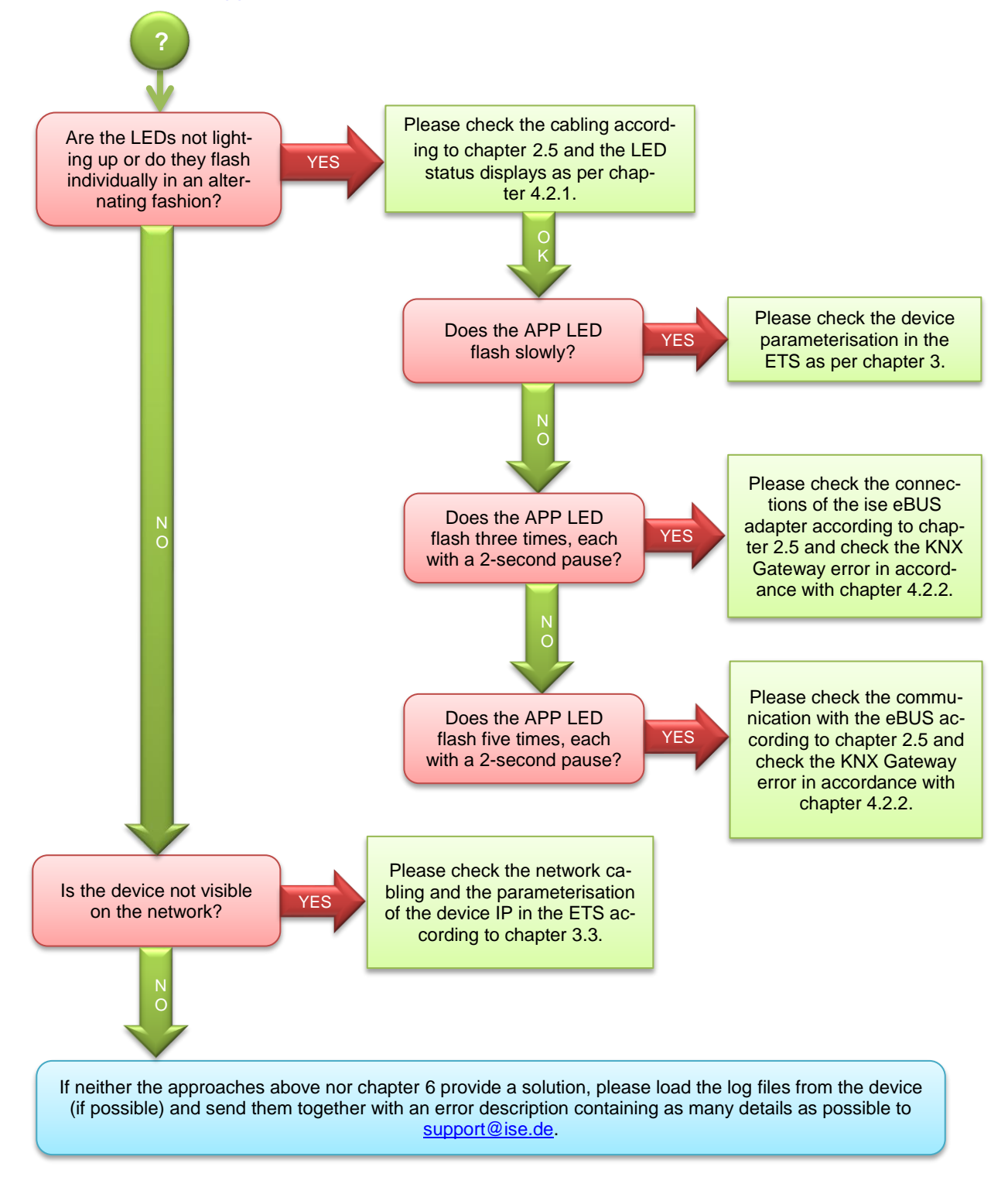

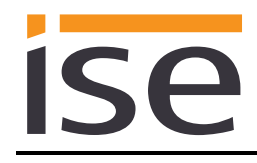

# 8 License agreement ise smart connect KNX Vaillant software

Hereinafter are the contract terms for your use of the software as the "Licensee". By accepting this agreement and installing the ise smart connect KNX Vaillant software or putting the ise smart connect KNX Vaillantinto use, you conclude an agreement with ise Individuelle Software-Entwicklung GmbH and agree to be legally bound to the terms of this agreement.

#### 8.1 Definitions

**Licensor**: ise Individuelle Software-Entwicklung GmbH in Osterstraße 15, Oldenburg, Germany **Licensee**: The legal recipient of the ise smart connect KNX Vaillant software.

**Firmware**: Software which is embedded on the ise smart connect KNX Vaillant hardware and enables operation of the ise smart connect KNX Vaillant.

**ise smart connect KNX Vaillant software**: The ise smart connect KNX Vaillant software designates all of the software provided for the ise smart connect KNX Vaillant product, including the operating data. This includes, in particular, the firmware and the product database.

# 8.2 Object of the agreement

The object of this agreement is the ise smart connect KNX Vaillant software provided on data media or through downloads, as well as the corresponding documentation in written and electronic form.

# 8.3 Rights of use of the ise smart connect KNX Vaillant software

The Licensor grants the Licensee the non-exclusive, non-transferable right to use the ise smart connect KNX Vaillant software for an unlimited time in accordance with the following conditions for the purposes and applications specified in the valid version of the documentation (which shall be provided in printed form or also as online help or online documentation).

The Licensee is obliged to ensure that each person who uses the program only does so as part of this license agreement and observes this license agreement.

# 8.4 Restriction of rights of use

#### 8.4.1 Copying, modification and transmission

The Licensee is not authorised to use, copy, modify or transfer the ise smart connect KNX Vaillant software in whole or in part in any way other than as described herein. Excluded from this is one (1) copy produced by the Licensee exclusively for archiving and backup purposes.

#### 8.4.2 Reverse engineering and conversion technologies

The licensee is not authorised to apply reverse-engineering techniques to the ise smart connect KNX Vaillant software or to convert the ise smart connect KNX Vaillant software to another form. Such techniques include, in particular, disassembly (conversion of the binary-coded computer instructions of an executable program into an assembler language which can be read by humans) or decompilation (conversion of binary-coded computer instructions or assembler instructions into source code in the form of high-level language instructions).

#### 8.4.3 Firmware and hardware

The firmware may only be installed and used on the hardware (ise smart connect KNX Vaillant) approved by the Licensor.

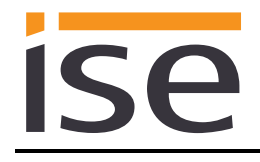

### 8.4.4 Transfer to a third party

The ise smart connect KNX Vaillant software may not be passed on to third parties, nor may it be made accessible to third parties.

#### 8.4.5 Renting out, leasing out and sub-licensing

The Licensee is not authorised to rent or lease the ise smart connect KNX Vaillant software or grant sub-licenses to the program.

#### 8.4.6 Software creation

The Licensee requires written approval from the Licensor to create and distribute software which is derived from the ise smart connect KNX Vaillant software.

#### 8.4.7 The mechanisms of license management and copy protection

The mechanisms of the license management and copying protection of the ise smart connect KNX Vaillant software may not be analysed, published, circumvented or disabled.

#### 8.5 Ownership, confidentiality

#### 8.5.1 Documentation

The ise smart connect KNX Vaillant software and the documentation (which shall be provided in printed form or also as online help or online documentation) are business secrets of the Licensor and/or the object of copyright and/or other rights and shall continue to belong to the Licensor. The Licensee shall observe these rights.

#### 8.5.2 Transfer to a third party

Neither the software nor the data backup copy nor the documentation (which shall be provided in printed form or also as online help or online documentation) may be passed on to third parties at any point in time, in whole or in part, for a charge or free of charge.

#### 8.6 Changes, additional deliveries

The ise smart connect KNX Vaillant software and the documentation (which shall be provided in printed form or additionally as online help or online documentation) shall be subject to possible changes by the licensor.

#### 8.7 Warranty

The ise smart connect KNX Vaillant software shall be delivered together with software from third parties as listed in chapter "9 – Open Source Software." No warranty is provided for software from third parties.

#### 8.7.1 Software and documentation

The ise smart connect KNX Vaillant software and the documentation (which shall be provided in printed form or additionally as online help or online documentation) shall be provided to the licensee in the respective valid version. The warranty period for the ise smart connect KNX Vaillant software is twenty-four (24) months. During this time, the Licensor shall provide the following warranty:

- The software shall be free of material and manufacturing defects when turned over to the customer.
- The software shall function in accordance with the documentation included with it in the respective valid version.
- The software shall be executable on the computer stations specified by the Licensor.

The warranty shall be fulfilled with the supply of spare parts.

#### 8.7.2 Limitation of warranty

Otherwise, no warranty shall be provided for the freedom from faults of the ise smart connect KNX Vaillant software and its data structures from defects. Nor does the warranty cover defects due to improper use or other causes outside the influence of the Licensor. Any additional warranty claims shall be excluded.

### 8.8 Liability

The Licensor shall not be liable for damages due to loss of profit, data loss or any other financial loss resulting as part of the use of the ise smart connect KNX Vaillant software, even if the Licensor is aware of the possibility of damage of that type.

This limitation of liability is valid for all damage claims of the Licensee, regardless of the legal basis. In any case, liability is limited to the purchase price of the product.

The exclusion of liability does not apply to damage caused by premeditation or gross negligence on the part of the Licensor. Furthermore, claims based on the statutory regulations for product liability shall remain intact.

# 8.9 Applicable law

This agreement is subject to the laws of the Federal Republic of Germany. The place of jurisdiction is Oldenburg.

# 8.10 Termination

This agreement and the rights granted herein shall end if the Licensee fails to fulfil one or more provisions of this agreement or terminates this agreement in writing. The ise smart connect KNX Vaillant software and the documentation turned over (which is provided in printed form or also as online help or online documentation) including all copies shall in this case be returned immediately and without being requested to do so. No claim to reimbursement of the price paid shall be accepted in this case. The license for use of the ise smart connect KNX Vaillant software shall expire upon termination of the agreement. In this case, the ise smart connect KNX Vaillant product must be taken out of operation. Further use of the ise smart connect KNX Vaillant without a license is precluded.

The commissioning software and visualisation software must be uninstalled and all copies must be destroyed or returned to the Licensor.

# 8.11 Subsidiary agreements and changes to the agreement

Subsidiary agreements and changes to the agreement shall only be valid in writing.

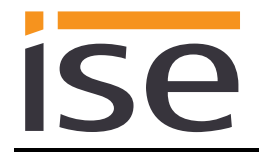

# 8.12 Exception

All rights not expressly mentioned in this agreement are reserved.

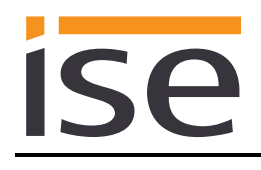

# 9 Open Source Software

This product uses software from third-party sources used within the scope of the GNU General Public License (GPL) or Lesser GNU General Public License LGPL and within the scope of the Berkeley Software Distribution (BSD) and the MIT license.

The software packages used in this product which are licensed within the scope stated here are described in the following.

| Software package        | U-Boot                                                               |
|-------------------------|----------------------------------------------------------------------|
| Version of the software | 2012.07                                                              |
| Source                  | http://www.denx.de/wiki/U-Boot/WebHome                               |
| License                 | GNU GPL, Version 2, June 1991                                        |
| Copyright notice        | Copyright © 2000-2012 by Wolfgang Denk et al.                        |
|                         |                                                                      |
| Software package        | GNU/Linux                                                            |
| Version of the software | 3.2.20                                                               |
| Source                  | http://kernel.org                                                    |
| License                 | GNU GPL, Version 2, June 1991                                        |
| Copyright notice        | Copyright © 1992-2013 by Linus Torvalds et al.                       |
|                         |                                                                      |
| Software package        | Buildroot                                                            |
| Version of the software | 2012.11                                                              |
| Source                  | http://buildroot.org                                                 |
| License                 | GNU GPL, Version 2, June 1991                                        |
| Copyright notice        | Copyright © 1999-2005 Erik Andersen, 2006-2012 The Buildroot         |
|                         | developers                                                           |
|                         |                                                                      |
| Software package        | GNU C Library (GLIBC)                                                |
| Version of the software | 2.30.3                                                               |
| Source                  | http://www.gnu.org/s/libc/                                           |
| License                 | GNU LGPL, Version 2.1, February 1999                                 |
| Copyright notice        | Copyright © 1996-2012 by Roland McGrath et al.                       |
|                         |                                                                      |
| Software package        | Boost C++ Libraries                                                  |
| Version of the software | 1.49.0                                                               |
| Source                  | http://www.boost.org                                                 |
| License                 | Boost Software Licence, version 1.0                                  |
| Copyright notice        | Copyright 2012 Boost.org                                             |
|                         | likuwa                                                               |
| Soliware package        |                                                                      |
|                         | http://courceforge.net/projects/puppp/files/puppp/                   |
|                         |                                                                      |
|                         | DSD<br>Convright (c) 2000 2002 Intel Corporation All rights recorved |
|                         | Copyright (c) 2000-2003, inter corporation. All rights reserved.     |
| Software nackade        | Websocketon                                                          |
| Version of the software | 0.3 x                                                                |
|                         | http://www.zaphovd.com/websocketpp                                   |
|                         | BSD                                                                  |
| Copyright notice        | Copyright (c) 2013. Peter Thorson, All rights reserved               |

| Software package        | jQuery                               |
|-------------------------|--------------------------------------|
| Version of the software | 1.11.1                               |
| Source                  | https://jquery.org                   |
| License                 | MIT Licence                          |
| Copyright notice        | Copyright 2014 The jQuery Foundation |

The license texts of the GPL and LGPL are available via the following web page: <u>http://www.gnu.org/licenses/licenses.html</u>

The source code for this software can be obtained via the e-mail address info@ise.de.

This offer is valid for 3 years after the discontinuation of the service for this product.

# 10 GNU GENERAL PUBLIC LICENSE

Version 2, June 1991

ISP

Copyright (C) 1989, 1991 Free Software Foundation, Inc. 51 Franklin Street, Fifth Floor, Boston, MA 02110-1301, USA

Everyone is permitted to copy and distribute verbatim copies of this license document, but changing it is not allowed.

#### Preamble

The licenses for most software are designed to take away your freedom to share and change it. By contrast, the GNU General Public License is intended to guarantee your freedom to share and change free software--to make sure the software is free for all its users. This General Public License applies to most of the Free Software Foundation's software and to any other program whose authors commit to using it. (Some other Free Software Foundation software is covered by the GNU Lesser General Public License instead.) You can apply it to your programs, too.

When we speak of free software, we are referring to freedom, not price. Our General Public Licenses are designed to make sure that you have the freedom to distribute copies of free software (and charge for this service if you wish), that you receive source code or can get it if you want it, that you can change the software or use pieces of it in new free programs; and that you know you can do these things.

To protect your rights, we need to make restrictions that forbid anyone to deny you these rights or to ask you to surrender the rights. These restrictions translate to certain responsibilities for you if you distribute copies of the software, or if you modify it.

For example, if you distribute copies of such a program, whether gratis or for a fee, you must give the recipients all the rights that you have. You must make sure that they, too, receive or can get the source code. And you must show them these terms so they know their rights.

We protect your rights with two steps: (1) copyright the software, and (2) offer you this license which gives you legal permission to copy, distribute and/or modify the software.

Also, for each author's protection and ours, we want to make certain that everyone understands that there is no warranty for this free software. If the software is modified by someone else and passed on, we want its recipients to know that what they have is not the original, so that any problems introduced by others will not reflect on the original authors' reputations.

Finally, any free program is threatened constantly by software patents. We wish to avoid the danger that redistributors of a free program will individually obtain patent licenses, in effect making the program proprietary. To prevent this, we have made it clear that any patent must be licensed for everyone's free use or not licensed at all. The precise terms and conditions for copying, distribution and modification follow.

#### TERMS AND CONDITIONS FOR COPYING, DISTRIBUTION AND MODIFICATION

**0.** This License applies to any program or other work which contains a notice placed by the copyright holder saying it may be distributed under the terms of this General Public License. The "Program", below, refers to any such program or work, and a "work based on the Program" means either the Program or any derivative work under copyright law: that is to say, a work containing the Program or a portion of it, either verbatim or with modifications and/or translated into another language. (Hereinafter, translation is included without limitation in the term "modification".) Each licensee is addressed as "you".

Activities other than copying, distribution and modification are not covered by this License; they are outside its scope. The act of running the Program is not restricted, and the output from the Program is covered only if its contents constitute a work based on the Program (independent of having been made by running the Program). Whether that is true depends on what the Program does.

1. You may copy and distribute verbatim copies of the Program's source code as you receive it, in any medium, provided that you conspicuously and appropriately publish on each copy an appropriate copyright notice and disclaimer of warranty; keep intact all the notices that refer to this License and to the absence of any warranty; and give any other recipients of the Program a copy of this License along with the Program.

You may charge a fee for the physical act of transferring a copy, and you may at your option offer warranty protection in exchange for a fee.

2. You may modify your copy or copies of the Program or any portion of it, thus forming a work based on the Program, and copy and distribute such modifications or work under the terms of Section 1 above, provided that you also meet all of these conditions:

**a)** You must cause the modified files to carry prominent notices stating that you changed the files and the date of any change.

**b)** You must cause any work that you distribute or publish, that in whole or in part contains or is derived from the Program or any part thereof, to be licensed as a whole at no charge to all third parties under the terms of this License.

c) If the modified program normally reads commands interactively when run, you must cause it, when started running for such interactive use in the most ordinary way, to print or display an announcement including an appropriate copyright notice and a notice that there is no warranty (or else, saying that you provide a warranty) and that users may redistribute the program under these conditions, and telling the user how to view a copy of this License. (Exception: if the Program itself is interactive but does not normally print such an announcement, your work based on the Program is not required to print an announcement.) These requirements apply to the modified work as a whole. If identifiable sections of that work are not derived from the Program, and can be reasonably considered independent and separate works in themselves, then this License, and its terms, do not apply to those sections when you distribute them as separate works. But when you distribute the same sections as part of a whole which is a work based on the Program, the distribution of the whole must be on the terms of this License, whose permissions for other licensees extend to the entire whole, and thus to each and every part regardless of who wrote it.

Thus, it is not the intent of this section to claim rights or contest your rights to work written entirely by you; rather, the intent is to exercise the right to control the distribution of derivative or collective works based on the Program.

In addition, mere aggregation of another work not based on the Program with the Program (or with a work based on the Program) on a volume of a storage or distribution medium does not bring the other work under the scope of this License.

**3.** You may copy and distribute the Program (or a work based on it, under Section 2) in object code or executable form under the terms of Sections 1 and 2 above provided that you also do one of the following:

a) Accompany it with the complete corresponding machine-readable source code, which must be distributed under the terms of Sections 1 and 2 above on a medium customarily used for software interchange; or,
b) Accompany it with a written offer, valid for at least three years, to give any third party, for a charge no more than your cost of physically performing source distribution, a complete machine-readable copy of the corresponding source code, to be distributed under the terms of Sections 1 and 2 above on a medium customarily used for software interchange; or,

c) Accompany it with the information you received as to the offer to distribute corresponding source code. (This alternative is allowed only for noncommercial distribution and only if you received the program in object code or executable form with such an offer, in accord with Subsection b above.)

The source code for a work means the preferred form of the work for making modifications to it. For an executable work, complete source code means all the source code for all modules it contains, plus any associated interface definition files, plus the scripts used to control compilation and installation of the executable. However, as a special exception, the source code distributed need not include anything that is normally distributed (in either source or binary form) with the major components (compiler, kernel, and so on) of the operating system on which the executable runs, unless that component itself accompanies the executable.

If distribution of executable or object code is made by offering access to copy from a designated place, then offering equivalent access to copy the source code from the same place counts as distribution of the source code, even though third parties are not compelled to copy the source along with the object code. 4. You may not copy, modify, sublicense, or distribute the Program except as expressly provided under this License. Any attempt otherwise to copy, modify, sublicense or distribute the Program is void, and will automatically terminate your rights under this License. However, parties who have received copies, or rights, from you under this License will not have their licenses terminated so long as such parties remain in full compliance.

5. You are not required to accept this License, since you have not signed it. However, nothing else grants you permission to modify or distribute the Program or its derivative works. These actions are prohibited by law if you do not accept this License. Therefore, by modifying or distributing the Program (or any work based on the Program), you indicate your acceptance of this License to do so, and all its terms and conditions for copying, distributing or modifying the Program or works based on it.

6. Each time you redistribute the Program (or any work based on the Program), the recipient automatically receives a license from the original licensor to copy, distribute or modify the Program subject to these terms and conditions. You may not impose any further restrictions on the recipients' exercise of the rights granted herein. You are not responsible for enforcing compliance by third parties to this License.

7. If, as a consequence of a court judgment or allegation of patent infringement or for any other reason (not limited to patent issues), conditions are imposed on you (whether by court order, agreement or otherwise) that contradict the conditions of this License, they do not excuse you from the conditions of this License. If you cannot distribute so as to satisfy simultaneously your obligations under this License and any other pertinent obligations, then as a consequence you may not distribute the Program at all. For example, if a patent license would not permit royalty-free redistribution of the Program by all those who receive copies directly or indirectly through you, then the only way you could satisfy both it and this License would be to refrain entirely from distribution of the Program.

If any portion of this section is held invalid or unenforceable under any particular circumstance, the balance of the section is intended to apply and the section as a whole is intended to apply in other circumstances.

It is not the purpose of this section to induce you to infringe any patents or other property right claims or to contest validity of any such claims; this section has the sole purpose of protecting the integrity of the free software distribution system, which is implemented by public license practices. Many people have made generous contributions to the wide range of software distributed through that system in reliance on consistent application of that system; it is up to the author/donor to decide if he or she is willing to distribute software through any other system and a licensee cannot impose that choice.

This section is intended to make thoroughly clear what is believed to be a consequence of the rest of this License.

8. If the distribution and/or use of the Program is restricted in certain countries either by patents or by copyrighted interfaces, the original copyright holder who places the Program under this License may add an explicit

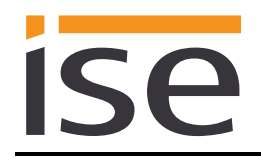

geographical distribution limitation excluding those countries, so that distribution is permitted only in or among countries not thus excluded. In such case, this License incorporates the limitation as if written in the body of this License.

**9.** The Free Software Foundation may publish revised and/or new versions of the General Public License from time to time. Such new versions will be similar in spirit to the present version, but may differ in detail to address new problems or concerns.

Each version is given a distinguishing version number. If the Program specifies a version number of this License which applies to it and "any later version", you have the option of following the terms and conditions either of that version or of any later version published by the Free Software Foundation. If the Program does not specify a version number of this License, you may choose any version ever published by the Free Software Foundation.

10. If you wish to incorporate parts of the Program into other free programs whose distribution conditions are different, write to the author to ask for permission. For software which is copyrighted by the Free Software Foundation, write to the Free Software Foundation; we sometimes make exceptions for this. Our decision will be guided by the two goals of preserving the free status of all derivatives of our free software and of promoting the sharing and reuse of software generally.

#### NO WARRANTY

11. BECAUSE THE PROGRAM IS LICENSED FREE OF CHARGE, THERE IS NO WARRANTY FOR THE PROGRAM, TO THE EXTENT PERMITTED BY APPLICABLE LAW. EXCEPT WHEN OTHERWISE STATED IN WRITING THE COPYRIGHT HOLDERS AND/OR OTHER PARTIES PROVIDE THE PROGRAM "AS IS" WITHOUT WARRANTY OF ANY KIND, EITHER EXPRESSED OR IMPLIED, INCLUDING, BUT NOT LIMITED TO, THE IMPLIED WARRANTIES OF MERCHANTABILITY AND FITNESS FOR A PARTICULAR PURPOSE. THE ENTIRE RISK AS TO THE QUALITY AND PERFORMANCE OF THE PROGRAM IS WITH YOU. SHOULD THE PROGRAM PROVE DEFECTIVE, YOU ASSUME THE COST OF ALL NECESSARY SERVICING, REPAIR OR CORRECTION.

12. IN NO EVENT UNLESS REQUIRED BY APPLICABLE LAW OR AGREED TO IN WRITING WILL ANY COPYRIGHT HOLDER, OR ANY OTHER PARTY WHO MAY MODIFY AND/OR REDISTRIBUTE THE PROGRAM AS PERMITTED ABOVE, BE LIABLE TO YOU FOR DAMAGES, INCLUDING ANY GENERAL, SPECIAL, INCIDENTAL OR CONSEQUENTIAL DAMAGES ARISING OUT OF THE USE OR INABILITY TO USE THE PROGRAM (INCLUDING BUT NOT LIMITED TO LOSS OF DATA OR DATA BEING RENDERED INACCURATE OR LOSSES SUSTAINED BY YOU OR THIRD PARTIES OR A FAILURE OF THE PROGRAM TO OPERATE WITH ANY OTHER PROGRAMS), EVEN IF SUCH HOLDER OR OTHER PARTY HAS BEEN ADVISED OF THE POSSIBILITY OF SUCH DAMAGES.

#### END OF TERMS AND CONDITIONS